www.keithley.com

# Model 2231A-30-3 Triple-channel DC Power Supply

# **Reference Manual**

077-1004-01 / September 2014

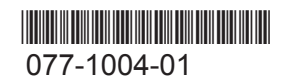

A Greater Measure of Confidence

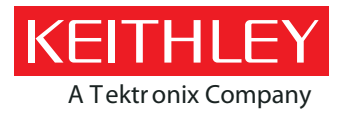

# Model 2231A-30-3 Triple-Channel DC Power Supply Reference Manual

© 2014, Keithley Instruments.

Cleveland, Ohio, U.S.A.

All rights reserved.

Any unauthorized reproduction, photocopy, or use of the information herein, in whole or in part, without the prior written approval of Keithley Instruments. is strictly prohibited.

All Keithley Instruments product names are trademarks or registered trademarks of Keithley Instruments. Other brand names are trademarks or registered trademarks of their respective holders.

Document number: 077100401 / September 2014

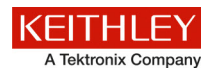

# **Safety precautions**

The following safety precautions should be observed before using this product and any associated instrumentation. Although some instruments and accessories would normally be used with nonhazardous voltages, there are situations where hazardous conditions may be present.

This product is intended for use by qualified personnel who recognize shock hazards and are familiar with the safety precautions required to avoid possible injury. Read and follow all installation, operation, and maintenance information carefully before using the product. Refer to the user documentation for complete product specifications.

If the product is used in a manner not specified, the protection provided by the product warranty may be impaired.

The types of product users are:

**Responsible body** is the individual or group responsible for the use and maintenance of equipment, for ensuring that the equipment is operated within its specifications and operating limits, and for ensuring that operators are adequately trained.

**Operators** use the product for its intended function. They must be trained in electrical safety procedures and proper use of the instrument. They must be protected from electric shock and contact with hazardous live circuits.

**Maintenance personnel** perform routine procedures on the product to keep it operating properly, for example, setting the line voltage or replacing consumable materials. Maintenance procedures are described in the user documentation. The procedures explicitly state if the operator may perform them. Otherwise, they should be performed only by service personnel.

**Service personnel** are trained to work on live circuits, perform safe installations, and repair products. Only properly trained service personnel may perform installation and service procedures.

Keithley Instruments products are designed for use with electrical signals that are measurement, control, and data I/O connections, with low transient overvoltages, and must not be directly connected to mains voltage or to voltage sources with high transient overvoltages. Measurement Category II (as referenced in IEC 60664) connections require protection for high transient overvoltages often associated with local AC mains connections. Certain Keithley measuring instruments may be connected to mains. These instruments will be marked as category II or higher.

Unless explicitly allowed in the specifications, operating manual, and instrument labels, do not connect any instrument to mains.

Exercise extreme caution when a shock hazard is present. Lethal voltage may be present on cable connector jacks or test fixtures. The American National Standards Institute (ANSI) states that a shock hazard exists when voltage levels greater than 30 V RMS, 42.4 V peak, or 60 VDC are present. A good safety practice is to expect that hazardous voltage is present in any unknown circuit before measuring.

Operators of this product must be protected from electric shock at all times. The responsible body must ensure that operators are prevented access and/or insulated from every connection point. In some cases, connections must be exposed to potential human contact. Product operators in these circumstances must be trained to protect themselves from the risk of electric shock. If the circuit is capable of operating at or above 1000 V, no conductive part of the circuit may be exposed.

Do not connect switching cards directly to unlimited power circuits. They are intended to be used with impedance-limited sources. NEVER connect switching cards directly to AC mains. When connecting sources to switching cards, install protective devices to limit fault current and voltage to the card.

Before operating an instrument, ensure that the line cord is connected to a properly-grounded power receptacle. Inspect the connecting cables, test leads, and jumpers for possible wear, cracks, or breaks before each use.

When installing equipment where access to the main power cord is restricted, such as rack mounting, a separate main input power disconnect device must be provided in close proximity to the equipment and within easy reach of the operator.

For maximum safety, do not touch the product, test cables, or any other instruments while power is applied to the circuit under test. ALWAYS remove power from the entire test system and discharge any capacitors before: connecting or disconnecting cables or jumpers, installing or removing switching cards, or making internal changes, such as installing or removing jumpers.

Do not touch any object that could provide a current path to the common side of the circuit under test or power line (earth) ground. Always make measurements with dry hands while standing on a dry, insulated surface capable of withstanding the voltage being measured.

For safety, instruments and accessories must be used in accordance with the operating instructions. If the instruments or accessories are used in a manner not specified in the operating instructions, the protection provided by the equipment may be

impaired.

Do not exceed the maximum signal levels of the instruments and accessories, as defined in the specifications and operating information, and as shown on the instrument or test fixture panels, or switching card.

When fuses are used in a product, replace with the same type and rating for continued protection against fire hazard.

Chassis connections must only be used as shield connections for measuring circuits, NOT as protective earth (safety ground) connections.

If you are using a test fixture, keep the lid closed while power is applied to the device under test. Safe operation requires the use of a lid interlock.

If a  $(\pm)$  screw is present, connect it to protective earth (safety ground) using the wire recommended in the user documentation.

The  $\frac{2}{2}$  symbol on an instrument means caution, risk of danger. The user must refer to the operating instructions located in the user documentation in all cases where the symbol is marked on the instrument.

The symbol on an instrument means caution, risk of electric shock. Use standard safety precautions to avoid personal contact with these voltages.

The symbol on an instrument shows that the surface may be hot. Avoid personal contact to prevent burns.

The 777 symbol indicates a connection terminal to the equipment frame.

If this (Hg) symbol is on a product, it indicates that mercury is present in the display lamp. Please note that the lamp must be properly disposed of according to federal, state, and local laws.

The **WARNING** heading in the user documentation explains dangers that might result in personal injury or death. Always read the associated information very carefully before performing the indicated procedure.

The **CAUTION** heading in the user documentation explains hazards that could damage the instrument. Such damage may invalidate the warranty.

Instrumentation and accessories shall not be connected to humans.

Before performing any maintenance, disconnect the line cord and all test cables.

To maintain protection from electric shock and fire, replacement components in mains circuits — including the power transformer, test leads, and input jacks — must be purchased from Keithley Instruments. Standard fuses with applicable national safety approvals may be used if the rating and type are the same. Other components that are not safety-related may be purchased from other suppliers as long as they are equivalent to the original component (note that selected parts should be purchased only through Keithley Instruments to maintain accuracy and functionality of the product). If you are unsure about the applicability of a replacement component, call a Keithley Instruments office for information.

To clean an instrument, use a damp cloth or mild, water-based cleaner. Clean the exterior of the instrument only. Do not apply cleaner directly to the instrument or allow liquids to enter or spill on the instrument. Products that consist of a circuit board with no case or chassis (e.g., a data acquisition board for installation into a computer) should never require cleaning if handled according to instructions. If the board becomes contaminated and operation is affected, the board should be returned to the factory for proper cleaning/servicing.

Safety precaution revision as of January 2013.

# **Table of Contents**

| Introduction                                                   | 1-1         |
|----------------------------------------------------------------|-------------|
| Welcome                                                        | 1-1         |
| Extended warranty                                              | 1-1         |
| Contact information                                            | 1-1         |
| CD-ROM contents                                                | 1-2         |
| Key features                                                   | 1-2         |
| Standard accessories                                           | 1-2         |
| Optional accessories                                           | 1-3         |
| Available services                                             | 1-3         |
| General ratings                                                | 1-3         |
| Quick reference                                                | 2-1         |
| Front-panel overview                                           | 2-1         |
| Rear panel overview                                            | 2-2         |
| Installing the system                                          | 2-2         |
| Dimensions                                                     |             |
| Power the instrument on or off                                 |             |
| Self-test procedure                                            | 2-6         |
| Check the output                                               | 2-7         |
| Voltage output check<br>Current output check                   | 2-7         |
| What to do if the power supply does not turn on                | 2-8         |
| General operation                                              | 3-1         |
| Front-panel operation overview                                 | 3-1         |
| Panel description                                              |             |
| Indicator description                                          | 3-3         |
| Basic settings                                                 | 3-3         |
| Set the voltage output or voltage limit for a specific channel |             |
| Set the current output or current limit for a specific channel |             |
| Menu description                                               |             |
| Default Set                                                    |             |
| Protection Settings                                            |             |
| Track CH1/CH2                                                  |             |
| Combine CH1+CH2                                                |             |
| User Settings<br>System Info                                   | 3-9<br>3-10 |
| Overtemperature protection (OTP)                               |             |

| ote communication                                        |            |
|----------------------------------------------------------|------------|
| Communication interface                                  | 4-1        |
| 221 A 001 communication connector                        |            |
| 231A-001 communication connector                         | 4-1        |
| I command reference                                      | 5-1        |
| Common commands                                          |            |
| *CLS                                                     |            |
| *ESE                                                     |            |
| *ESR?                                                    |            |
| *IDN?                                                    |            |
| *OPC                                                     |            |
| *K\$1                                                    |            |
| "ъке<br>*стра                                            |            |
| 01D/                                                     |            |
| ۱۳۵<br>*۵۷۱/                                             |            |
| ۵۳.۷<br>*RCI                                             | 0-0<br>ج ج |
| *TST?                                                    | 0-0<br>5_5 |
| *WAI                                                     | 5-5<br>5-5 |
| *PSC                                                     |            |
|                                                          |            |
| APPly subsystem                                          |            |
|                                                          |            |
| [SOURCe:]APPIy:VOLI age[:LEVeI][:IMMediate][:AMPLitude]  |            |
|                                                          | л-с        |
| CALibration subsystem                                    |            |
| CALibration:SECure:[STATe]                               |            |
| CALibrate:VOLTage:LEVel                                  |            |
| CALibrate:VOLTage[:DATA] <numeric value="">}</numeric>   |            |
| CALibrate:CURRent:LEVel                                  |            |
| CALibrate:CURRent[:DATA] { <numeric value="">}</numeric> |            |
|                                                          |            |
| CALIDRATION I ITAL                                       |            |
|                                                          |            |
| DISPlay subsystem                                        |            |
| DISPlay[:WINDow][:STATe]                                 |            |
| DISPlay[:WINDow]:TEXT[:DATA]                             |            |
| DISPlay[:WINDow]:TEXT:CLEar                              |            |
| NSTrument subsystem                                      |            |
| INSTrument[:SELect]                                      |            |
| INSTrument NSELect                                       |            |
| INSTrument:COMbine:SERies                                |            |
| INSTrument:COMbine:PARAllel                              |            |
| INSTrument:COMbine:TRACk                                 |            |
| INSTrument:COMbine:OFF                                   |            |
| INSTrument:COUPle[:TRIGger]                              |            |
| MEASure subsystem                                        | 5-12       |
| MEASure[:SCAL ar]:VOI Tage[:DC]?                         | 5-13       |
| FETCh[:VOL Tage][:DC]?                                   | 5-13       |
| MEASure[:SCALar]:CURRent[:DC]?                           |            |
| FETCh:CLIRRent[:DC]?                                     | 5-13       |
|                                                          |            |
| MEASure[:SCALar]:POWer[:DC]?                             | 5-13       |

Model 2231A-30-3 Triple-Channel DC Power Supply Reference Manual

| OUTPut subsystem                                             | 5-14 |
|--------------------------------------------------------------|------|
| OUTPut[:STATe][:ALL]                                         |      |
| CHANnel:OUTPut[:STATe]                                       |      |
| OUTPut:ENABle                                                |      |
| OUTPut TIMer[:STATe]                                         | 5-15 |
| OUTPut TIMer DELav                                           | 5-15 |
|                                                              | 5-15 |
|                                                              |      |
|                                                              |      |
| OUTPut: PARallel [STATe]                                     |      |
| SYSTem subsystem                                             |      |
| SYSTem:ERRor?                                                |      |
| SYSTem:VERSion?                                              | 5-17 |
| SYSTem BEMote                                                | 5-17 |
| SYSTem'l OCal                                                | 5-17 |
| SVSTom:DWI ock                                               | 5 19 |
| STSTEIL.RWLOCK                                               |      |
| STSTEIII.WODUIE?                                             |      |
| STSTEIII.DEEPEI                                              |      |
| STATus subsystem                                             |      |
| STATus:QUEStionableI:EVENtl?                                 |      |
| STATus:QUEStionable:ENABle                                   | 5-19 |
| STATus: QUEStionable: CONDition?                             | 5-19 |
| STATus PRESet                                                | 5-20 |
| STATUS: I REStionable: INSTrument[:EV/ENIt]2                 |      |
| STATUS:QUEStionable:INSTrument(EVENt) :                      |      |
| STATUS.QUEStionable.INSTrumentilSUMmore.ev. I/EV/ENIt12      |      |
| STATUS.QUESIIONADIE.INSTRUMENT.ISUMINALY <x>[.EVEINI] /</x>  |      |
| STATUS:QUEStionable:INSTrument:ISUMmary <x>:ENABle</x>       |      |
| STATUS:QUEStionable:INSTrument:ISUMmary <x>:CONDition?</x>   |      |
| STATus:OPERation[:EVENt]?                                    |      |
| STATUS: OPERation: CONDition?                                |      |
| STATus:OPERation:ENABle                                      |      |
| STATus:OPERation:INSTrument[:EVENt]?                         |      |
| STATus:OPERation:INSTrument:ENABle                           |      |
| STATus:OPERation:INSTrument:ISUMmary <x>[:EVENt]?</x>        | 5-23 |
| STATus:OPERation:INSTrument:ISUMmary <x>:ENABle</x>          | 5-23 |
| STATus:OPERation:INSTrument:ISUMmary <x>:CONDition?</x>      | 5-23 |
|                                                              | E 04 |
|                                                              |      |
| [SOURCe:]CHANNEl:OUTPut[:STATE]                              |      |
| [SOURce:]CURRent[:LEVel][:IMMediate][:AMPLitude]             |      |
| [SOURce:]CURRent[:LEVel]:UP[:IMMediate][:AMPLitude]          |      |
| [SOURce:]CURRent[:LEVel]:DOWN[:IMMediate][:AMPLitude]        | 5-25 |
| [SOURce:]CURRent[:LEVel][:IMMediate]:STEP[:INCRement]        |      |
| [SOURce:]CURRent[:LEVel]:TRIGgered[:IMMediate][:INCRement]   | 5-25 |
| [SOURce:]VOLTage[:LEVel][:IMMediate][:AMPLitude]             |      |
| [SOURce:]VOLTage[:LEVel]:UP[:IMMediate][:AMPLitude]          |      |
| [SOURce:]VOLTage[:LEVel]:DOWN[:IMMediate][:AMPLitude]        |      |
| [SOURce:]VOLTage[:LEVel][:]MMediate]:STEP[:INCRement]        |      |
| [SOURce:]VOI Tage[:] EVe]]:TRIGgered[:IMMediate][:INCRement] | 5-27 |
| [SOURce:]VOI Tage:] IMIT[:] EVe]]                            | 5-27 |
| ISOURce: IVOL Tage: I Mit:STATe                              | 5-28 |
|                                                              |      |
| Status model                                                 | 5-29 |
| Fror mossages                                                | E 04 |
| Endi messages                                                |      |
| ditional Information                                         | C 4  |
| aitional information                                         | 6-1  |
| Additional Model 2231A-30-3 information                      |      |

| Maintenance                      |     |
|----------------------------------|-----|
| Introduction                     | A-1 |
| Line fuse replacement            | A-1 |
| Cleaning the front-panel display | A-2 |

# Section 1

# Introduction

#### In this section:

| Welcome              | 1-1 |
|----------------------|-----|
| Extended warranty    |     |
| Contact information  |     |
| CD-ROM contents      |     |
| Button features      |     |
| Standard accessories |     |
| Optional accessories |     |
| Available services   |     |
| General ratings      |     |
| <b>.</b>             |     |

# Welcome

Thank you for using a Keithley Instruments product. The Model 2231A-30-3 Trip-Channel Programmable DC Power Supply is a flexible DC source designed to power a wide range of applications. It offers three independent and isolated power channels, allowing you to power circuits with different references or polarities. Each channel can be enabled or disabled as your application requires. Basic current accuracy is 0.2% for all channels and linear regulation delivers low noise – less than 5 mV<sub>pp</sub>. Flexible display modes make it easy to use the two 30 V outputs in combination, and the DB9 interface connector makes it easy to build PC-based systems. This compact power supply covers a wide range of applications without covering a lot of bench space.

#### **Extended warranty**

Additional years of warranty coverage are available on many products. These valuable contracts protect you from unbudgeted service expenses and provide additional years of protection at a fraction of the price of a repair. Extended warranties are available on new and existing products. Contact your local Keithley Instruments office, sales partner, or distributor for details.

# **Contact information**

If you have any questions after you review the information in this documentation, please contact your local Keithley Instruments office, sales partner, or distributor, or call Keithley Instruments corporate headquarters (toll-free inside the U.S. and Canada only) at 1-888-KEITHLEY (1-888-534-8453), or from outside the U.S. at +1-440-248-0400. For worldwide contact numbers, visit the <u>Keithley</u> Instruments website (*http://www.keithley.com*).

Section 1: Introduction

Model 2231A Triple-channel DC Power Supply Reference Manual

# **CD-ROM contents**

The Model 2231A-30-3 Product Information CD-ROM is shipped with each power supply.

The Product Information CD-ROM contains:

- Reference Manual: Includes basic operation topics and maintenance information.
- **Performance Verification:** Contains performance verification procedures. Additional test equipment is required to complete the verification procedures.
- Accessories information: Documentation for accessories that are available for the Model 2231A-30-3.

For the latest drivers and additional support information, see the <u>Keithley Instruments website</u> (*http://www.keithley.com*).

# **Key features**

The Model 2231A-30-3 has the following features:

- Three isolated output channels, including two 30 V at 3 A channels and one 5 V at 3 A channel
- 0.06% basic voltage accuracy
- 0.2% basic current accuracy
- Less than 5 mVpp ripple and noise
- Intelligent fan control, energy conservation and noise reduction
- Overvoltage and overtemperature protection

# **Standard accessories**

| Accessory          | Part number |
|--------------------|-------------|
| Documentation CD   | 077102700   |
| Calibration report | 001165500   |
|                    |             |

You will also get one of the following power cords:

| Option     | Description                                                                                  |
|------------|----------------------------------------------------------------------------------------------|
| Option A0  | North America and South America. The factory sets the line-voltage selector switch to 110 V. |
| Option A1  | Universal Euro. The factory sets the line-voltage selector switch to 220 V.                  |
| Option A2  | United Kingdom. The factory sets the line-voltage selector switch to 220 V.                  |
| Option A3  | Australia. The factory sets the line-voltage selector switch to 220 V                        |
| Option A4  | Chile, Italy. The factory sets the line-voltage selector switch to 220 V.                    |
| Option A5  | Switzerland. The factory sets the line-voltage selector switch to 220 V.                     |
| Option A7  | Israel. The factory sets the line-voltage selector switch to 220 V.                          |
| Option A8  | Argentina. The factory sets the line-voltage selector switch to 220 V.                       |
| Option A9  | China. The factory sets the line-voltage selector switch to 220 V.                           |
| Option A10 | India. The factory sets the line-voltage selector switch to 220 V.                           |
| Option A11 | India. The factory sets the line-voltage selector switch to 220 V.                           |
| Option A13 | Macao, Pakistan, Africa. The factory sets the line-voltage selector switch to 220 V.         |

Model 2231A-30-3 Triple-channel DC power supply Reference Manual Section1:Introduction

# **Optional accessories**

| Optional accessory        | Model number |
|---------------------------|--------------|
| USB communication adapter | 2231A-001    |

# **Available services**

For the current list of available services and accessories, upgrades, and options for your instrument, visit the Keithley Instruments website (<u>http://www.keithley.com</u>).

| Service                                                            | Model Number     |
|--------------------------------------------------------------------|------------------|
| 3-year factory warranty extended to 5 years from date of shipment  | 2231A-30-3-5Y-EW |
| 3-year factory warranty extended to 1 additional year from date of | 2230A-30-3-EW    |
| shipment                                                           |                  |

# **General ratings**

The Model 2231A-30-3 instrument's general ratings and connections are listed in the following table.

NOTF

When the mains power supplied to the Model 2231A-30-3 exceeds 253 V, the maximum operating time at maximum output power is 1 hour. At the supply voltage range of 110 V, when the mains power exceeds 132 V, the maximum operating time at maximum output power is 1 hour.

| Category                 | Specification                                                                                                    |
|--------------------------|----------------------------------------------------------------------------------------------------|
| Supply voltage range     | • 110: 110 V-120 V                                                                                                    |
|                          | • 220: 220 V-230 V                                                                                                    |
|                          | Each range capable of +/-10% tolerance, 47 to 63 Hz.                                                                                                   |
|                          | Selectable by the line-voltage selector switch in the rear panel.                                                                                      |
| Environmental conditions | For indoor use only                                                                                                    |
|                          | <b>Operating:</b> 0 °C to 40 °C (32 °F to 104 °F), 5% to 80% relative humidity at up to 40 °C (104 °F)                                                 |
|                          | Storage: –20 °C to 70 °C (-4 °F to 158 °F)                                                                                                    |
|                          | 5% to 80% relative humidity at up to +40°C (104 °F) and 5% to 60% relative humidity above +40°C (104°F) up to +70°C (158°F) <b>Pollution degree:</b> 2 |

# Section 2

# **Quick reference**

#### In this section:

| Front-panel overview                            | 2-1 |
|-------------------------------------------------|-----|
| Rear panel overview                             | 2-2 |
| Installing the system                           | 2-2 |
| Self-test procedure                             | 2-6 |
| Check the output                                | 2-7 |
| What to do if the power supply does not turn on | 2-8 |

# **Front-panel overview**

The front panel of Model 2231A-30-3 is shown below. Descriptions of the controls on the front panel follow the figure.

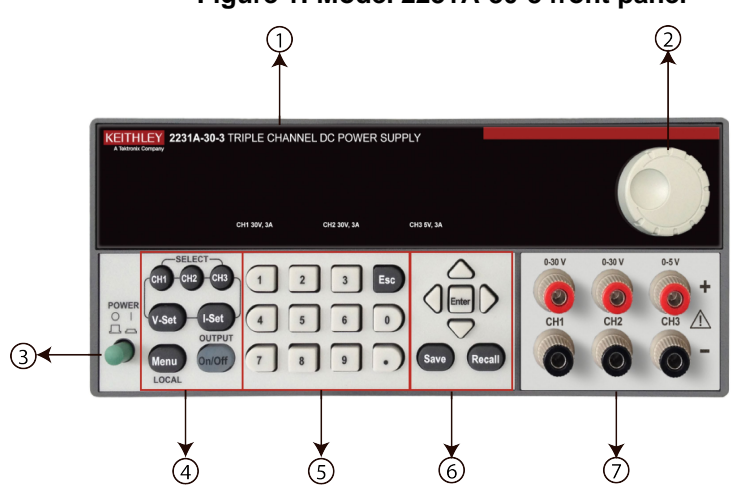

#### Figure 1: Model 2231A-30-3 front panel

| Item | Description                                                                                                    |
|------|----------------------------------------------------------------------------------------------------|
| 1    | Vacuum fluorescent display (VFD)                                                                                   |
| 2    | Rotary knob                                                                                                    |
| 3    | POWER button                                                                                                    |
| 4    | Function buttons: Channel select buttons, V-Set (voltage setting), I-Set (current setting), Menu and Output On/OFF |
| 5    | Numeric buttons and ESC button                                                                                     |
| 6    | Up/Down/Left/Right arrow buttons, Enter button and Save/Recall function buttons                                    |
| 7    | Output terminals                                                                                                   |

Section 2:Quick reference

Model 2231A Triple-channel DC Power Supply Reference Manual

# **Rear panel overview**

The rear panel of the Model 2231A-30-3 is shown below; descriptions follow the figure.

#### Figure 2: Model 2231A-30-3 rear panel

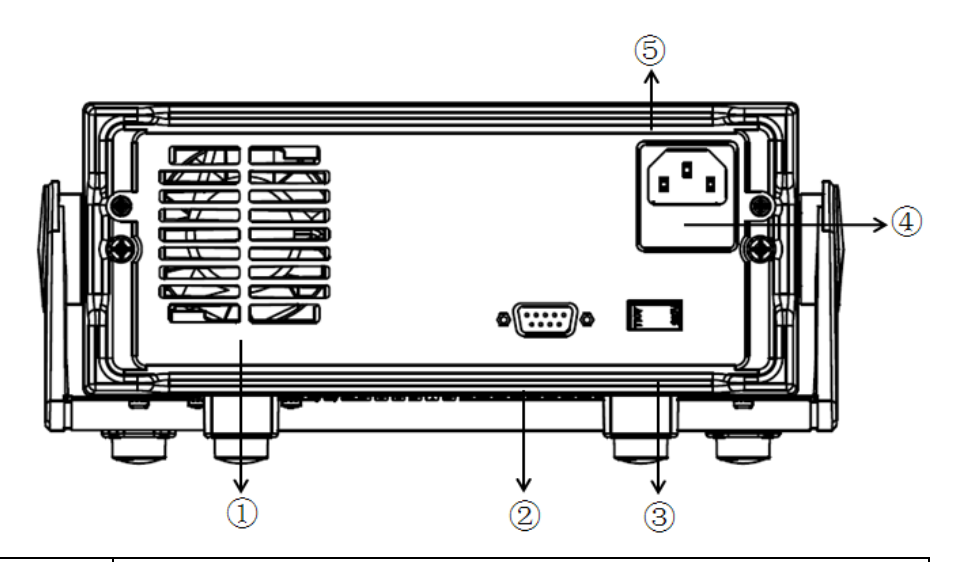

| Item | Description                                |
|------|--------------------------------------------|
| 1    | Ventilation holes                          |
| 2    | TTL interface connector for remote control |
| 3    | 110 V/220 V AC power selection switch      |
| 4    | Fuse compartment                           |
| 5    | AC power inlet                             |

# Installing the system

This section contains information on how to install your Model 2231A-30-3 power supply.

- Unpack the instrument and check that you received all the items listed as standard accessories.
- Check that you also received any other accessories that you ordered with your instrument.

# Dimensions

The dimensions of the Model 2231A-30-3 power supply: 214.5 mm wide  $\times$  88.2 mm high  $\times$  354.6 mm deep.

Model 2231A-30-3 Triple-channel DC Power Supply Reference Manual

Section 2:Quick reference

Figure 3: Model 2231A front and rear panel dimensions

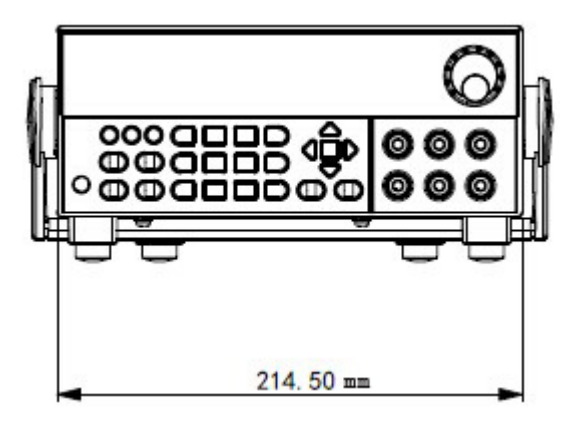

Figure 4: Model 2231A-30-3 top and side dimensions

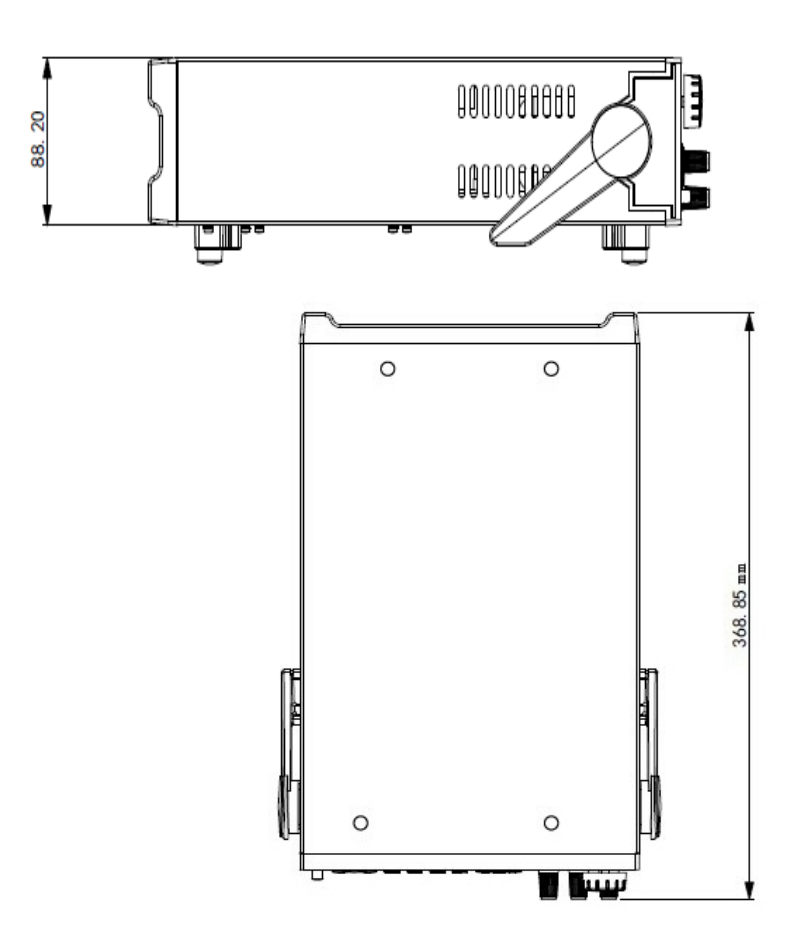

# Adjust the carrying handle

The handle can be adjusted to the position shown in the following figures.

#### Figure 5: Place the instrument with the handle under the bottom surface

Section 2: Quick reference

Model 2231A Triple-channel DC Power Supply Reference Manual

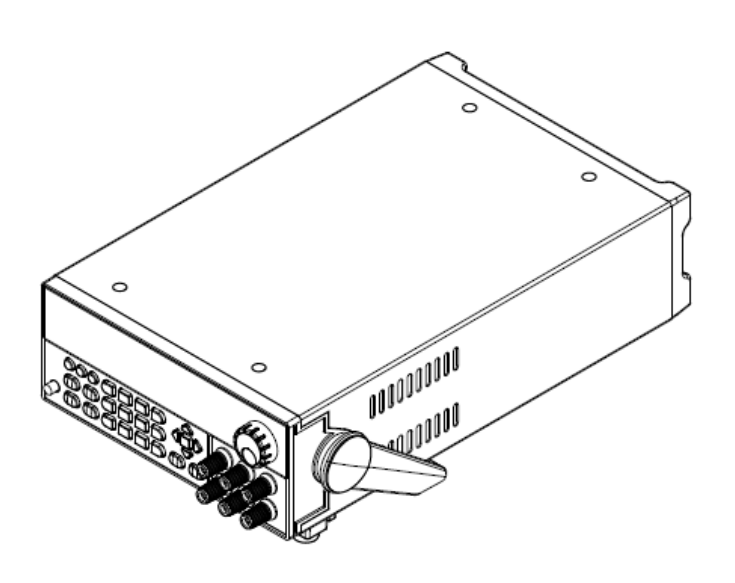

Figure 6: Place the instrument standing on the handle

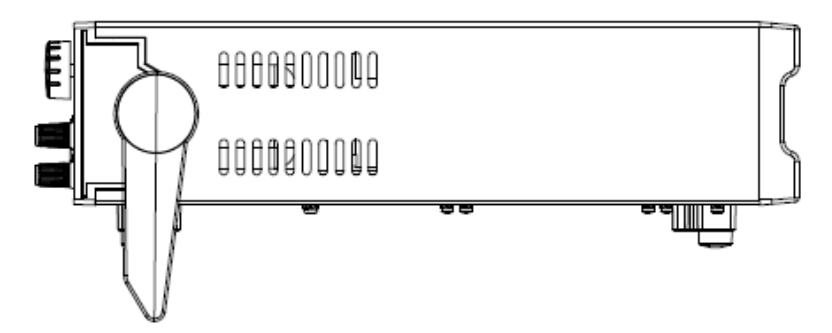

Figure 7: Adjust the handle in front of the front panel

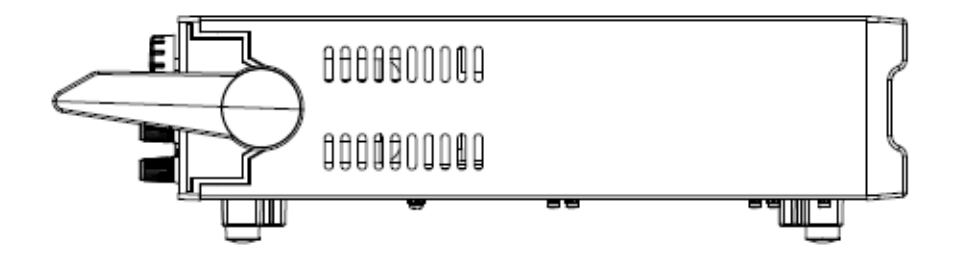

#### Power the instrument on or off

Follow the procedure below to connect the Model 2231A-30-3 to line power and turn on the instrument. The Model 2231A-30-3 operates on two ranges: 110 V and 230 V at a frequency of 50 Hz or 60 Hz. You need to select the line voltage and frequency on the rear panel. Make sure the line voltage setting is compatible with the line voltage in your area.

The Model 2231A-30-3 must be turned on and allowed to warm up for at least one hour to achieve rated accuracies.

Model 2231A-30-3 Triple-channel DC Power Supply Reference Manual

Section 2:Quick reference

# WARNING

The power cord supplied with the Model 2231A contains a separate protective earth (safety ground) wire for use with grounded outlets. When proper connections are made, the instrument chassis is connected to power-line ground through the ground wire in the power cord. In addition, a redundant protective earth connection is provided through a screw on the rear panel. This terminal should be connected to a known protective earth. In the event of a failure, not using a properly grounded protective earth and grounded outlet may result in personal injury or death due to electric shock.

Do not replace detachable mains supply cords with inadequately rated cords. Failure to use properly rated cords may result in personal injury or death due to electric shock.

#### To connect the power cord:

- 1. Make sure that the front panel POWER switch is in the off position.
- 2. Properly set the 110 V/220 V selector switch located on the rear panel.
- 3. Connect the female end of the supplied power cord to the AC receptacle on the rear panel.
- 4. Connect the other end of the power cord to a grounded AC outlet.

#### To turn a Model 2231A-30-3 on and off:

- 1. Disconnect any devices under test (DUTs) from the Model 2231A-30-3 before turning the instrument on.
- 2. To turn your instrument on, push the front-panel POWER switch to place it in the on position. The screen is displayed when power up is complete.
- 3. To turn your instrument off, Push the front-panel POWER switch to place it in the off position.

# A WARNING

*To avoid any fire or electric shock, please ensure the AC input voltage fluctuation does not exceed 10% of the working voltage range.* 

To satisfy safety requirements, always use load wires heavy enough that they will not overheat when carrying the maximum short-circuit output current of the power supply. If there is more than one load, then every pair of load wires must be capable of safely carrying the full-rated current of the power supply.

```
Section 2:Quick reference
```

Model 2231A Triple-channel DC Power Supply Reference Manual

# Self-test procedure

After the instrument is powered on, the screen displays the following information during the self-test process.

| Initializing |  |  |
|--------------|--|--|
|              |  |  |

After 1 s, the screen displays the following information for about 2 s if the EEPROM test fails.

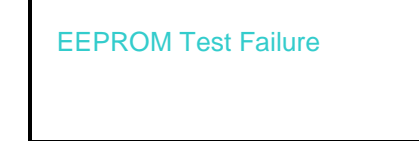

If the last saved settings for the power supply are lost, the vacuum fluorescent display displays the following information for 2 seconds:

|      | _    |       |
|------|------|-------|
| leor | Data | l net |
| 0001 | Data | LUSI  |

During the channel scan, the screen displays the following information:

**Scan Channels** 

If the channel data initialization fails, the screen displays the following information for 2 seconds:

**Channel Initialization Failed** 

If the user calibration data in the EEPROM are lost, the screen displays the following information for 2 seconds:

**Calibration Data Lost** 

Model 2231A-30-3 Triple-channel DC Power Supply Reference Manual

Section 2: Quick reference

If the factory calibration data are lost, the screen displays the following information for 2 seconds:

Factory Calibration Data Lost

If no error occurs during the self-test, the screen should display as below: the first row is the output voltage of the 3 channels, and the second row is the current or the OFF status indicator.

# 10.00 V11.00 V3.00 V0.000 A0.000 A0.000 A

# Check the output

The following procedures verify that the power supply outputs its rated voltage and current and properly responds to operations from the front panel.

#### Voltage output check

To verify basic voltage function without a load, please follow these steps:

- 1. Remove all leads from the output connectors.
- 2. Turn on the power supply.
- 3. Push Menu. Default Set should appear on the display.
- 4. Push Enter to bring up the default settings menu. No and Yes should appear on the display.
- 5. Push the down arrow keys to select Yes. Push Enter to enable the default settings.
- Push the front-panel On/Off button to turn on the outputs. The OFF messages on the display should be replaced by current readings and the CV indicators should turn on. The upper line of the display should show the actual output voltage.
- 7. Check that the front-panel voltmeter properly responds to the number buttons. First, select a channel using one of the channel select buttons. Push V-set, use the number buttons to set the voltage value to 0 and push Enter. Check if the displayed voltage value is approximately 0 V and check if the displayed current value is approximately 0 A. You can confirm the 0 V setting with a voltmeter.
- 8. Push **V-set** and use the numeric buttons and **Enter** button to set the voltage value to the maximum allowable for your power supply, as indicated on the unit's front-panel.
- 9. Check if the displayed voltage value is approximately the same value as the voltage setting.
- 10. Repeat steps 7 through 9 for each output channel.

Section 2: Quick reference

Model 2231A Triple-channel DC Power Supply Reference Manual

## Current output check

To verify the basic current functions when the power supply is short-circuited, please follow these steps:

- 1. Remove all leads from the output connectors.
- 2. Turn on the power supply.
- 3. Push Menu. Default Set should appear on the display.
- 4. Push Enter to bring up the default settings menu. No and Yes should appear on the display.
- 5. Push the down arrow keys to select **Yes**. Push **Enter** to enable the default settings.
- Ensure that the output is disabled and the OFF indicator is shown for all channels. If needed, push the On/Off button to ensure that the outputs are disabled and the OFF messages are displayed.
- 7. Use an insulated test lead to connect a short across the (+) and (-) output terminals of the channel you will be testing.

Use a wire size sufficient to handle the maximum current.

# 🔺 WARNING

To satisfy safety requirements, always use load wires heavy enough that they will not overheat when carrying the maximum short-circuit output current of the power supply. If there is more than one load, then every pair of load wires must be capable of safely carrying the full-rated current of the power supply.

- 8. Push the **On/Off** button to enable the outputs. The **CC** indicator should be on the channel with the shorted output.
- 9. Select a channel using one of the channel select buttons.
- 10. Push I-set and use the numeric buttons and the Enter button to set the current value to 0 A. Check if the displayed current value is approximately 0 A.
- 11. Push **I-set** and use the numeric buttons and the **Enter** button to set the current value to the maximum allowable for the output channel. Check if the displayed current value is approximately the same value as the maximum allowable.
- 12. Turn all outputs off by pushing the Output **On/Off** button. Note that the outputs are off when the display for all channels shows **<OFF>**.
- 13. Repeat steps 7 through 12 for each output channel.
- 14. Turn off the instrument and remove the short wire from the (+) and (-) output terminals.

# What to do if the power supply does not turn on

# To solve problems you might encounter when turning on the power supply, please follow these steps:

1. Verify that there is AC power applied to the power supply.

First, check that the AC power cord is firmly plugged in to the power connector on the rear-panel of the power supply. You should also make sure that the AC power source you plugged the power supply in to is energized. Then, check that the power supply is turned on.

2. Verify the power-line voltage setting.

#### Model 2231A-30-3 Triple-channel DC Power Supply Reference Manual

Section 2:Quick reference

Make sure the voltage selector switch is set according to the present line voltage (110 VAC or 220 VAC) when the power supply is shipped from the factory. Change the voltage setting if it is incorrect.

3. Verify the correct power-line fuse is installed.

If the fuse is damaged, please see the table below to replace the fuse for your power supply.

| Model       | Fuse Specifications |
|-------------|---------------------|
| 2224 A 20 2 | 3.15 A (220V AC)    |
| 2231A-30-3  | 6.30 A (110V AC)    |

4. If you need more help, contact Keithley.

# Section 3

# **General operation**

#### In this section:

| Front-panel operation overview |      |
|--------------------------------|------|
| Panel description              |      |
| Indicator description          |      |
| Basic settings                 |      |
| Menu description               |      |
| Overtemperature protection     | 3-11 |

# **Front-panel operation overview**

Within a few seconds after powering on, the power supply shows the actual voltage for each channel on the top line of the display and the actual current for each channel on the bottom line of the display.

You can enable or disable the output of the power supply from the front-panel by pushing the output **On/Off** button. When the output is off, the **OFF** message will appear on the display.

The display shows the present operating status of each channel with display messages. When a channel operates in constant voltage mode, the **CV** indicator is displayed. When it operates in the constant current mode, the **CC** indicator is displayed.

NOTE

To cancel a function operation (V-set, I-set, Save, Recall, or Menu), push the Esc button.

If the front-panel was locked with a password, enter the correct password after you push the function buttons (**V-set**, **I-set**, **Save**, **Recall**, or **Menu**), then you can change the settings.

Section 3: General operation

# **Panel description**

|  | Figure 8: Keyboard      |               |  |  |
|--|-------------------------|---------------|--|--|
|  | CH) CH2 CH3 (1 2 3      |               |  |  |
|  | V-Set I-Set (4) (5) (6) |               |  |  |
|  | Menu 0n/Off 7 8 9       | • Save Recall |  |  |

| ltem                           | Description                                                                                                    |
|--------------------------------|----------------------------------------------------------------------------------------------------|
| СН1                            | Select channel 1                                                                                                    |
| Сн2                            | Select channel 2                                                                                                    |
| СНЗ                            | Select channel 3                                                                                                    |
| V-Set                          | Set the voltage limit                                                                                                    |
| I-Set                          | Set the current limit                                                                                                    |
| Menu                           | Open the menu                                                                                                    |
| On/Off                         | Turn on or off all enabled channels. You can enable or disable each using the menu. When turning on the output, the <b>CC</b> or <b>CV</b> indicator is displayed on the screen. When turning off the output, <b>OFF</b> indicator is displayed on the screen. |
| 0 to 9                         | Numeric buttons                                                                                                    |
| Esc                            | Return to previous menu level                                                                                                    |
| $\triangleleft \triangleright$ | Use left/right arrow buttons to move the cursor                                                                                                    |
| $\bigtriangleup$               | Use up/down arrow keys to adjust the parameters or select the menu operation.                                                                                                    |
| Save                           | Save the present instrument settings as a user-saved setup. The Model 2231A-30-3 supports up to 30 setups.                                                                                                    |
| Recall                         | Return the instrument to the specified setup.                                                                                                    |
| Enter                          | Select the menu item or confirm the cooperation.                                                                                                    |

Model 2231A Triple-channel DC Power Supply Reference Manual

Section 3: General operation

# **Indicator description**

| ltem   | Description                                                   |
|--------|---------------------------------------------------------------|
| CC     | Constant current mode.                                        |
| CV     | Constant voltage mode.                                        |
| Y      | The power supply is in remote control mode.                   |
| Series | The outputs of Channel 1 and channel 2 are wired in series.   |
| Para   | The outputs of Channel 1 and channel 2 are wired in parallel. |
| Т      | Channel 1 and channel 2 are in tracking mode.                 |

# **Basic settings**

## Set the voltage output or voltage limit for a specific channel

You may set the voltage limit from 0 V to the maximum voltage rating shown on the instrument nameplate. To set the voltage limit, do the following:

- 1. The position of the cursor determines which channel will be adjusted. If the cursor is not located on the correct channel, select the correct channel by pushing the appropriate channel select button.
- 2. Push V-set.
- 3. Use the numeric buttons and push **Enter** to set the voltage limit. You can also use the up, down, right and left arrow buttons.

# Set the current output or current limit for a specific channel

You may set the current limit from 0 A to the maximum current value of each model. The maximum current rating is shown on the instrument nameplate. To set the current limit, do the following:

- 1. The position of the cursor determines which channel will be adjusted. If the cursor is not located in the correct channel, select the correct channel by pushing the appropriate channel select button.
- 2. Push I-set.
- 3. Use the numeric buttons and push **Enter** to set the current limit. You can also use the up, down, right and left arrow buttons.

# Save and recall the setups

You can store up to 30 different setups in memory locations. Each setup includes a voltage limit, current limit and maximum output voltage.

#### To save the setups:

- 1. After you set up the power supply, push the Save button.
- 2. Use the number buttons or the arrow buttons to select the setup memory (1 to 30) that you want to store the values in.
- 3. Push Enter to confirm the memory location.

#### To recall the setups:

1. Push Recall.

Section 3: General operation

Model 2231A Triple-channel DC Power Supply Reference Manual

- 2. Use the number buttons or the arrow buttons to select the setup memory that you want to recall from.
- 3. Push Enter.

You can also use the following SCPI command to save or recall the setup:

- \*SAV
- \*RCL

NOTE

Model 2231A-30-3 does not support the save/recall function when channel 1 and channel 2 are wired in series or parallel. Also, if channel 1 and channel 2 are in tracking mode, you cannot save or recall the setup.

# **Menu description**

Push the **Menu** button to enter menu operation. The organization of the menu is shown in the table below.

| Menu items          |                    | Description                                                                                                    |
|---------------------|--------------------|----------------------------------------------------------------------------------------------------|
| Default Set         |                    | Restore the factory default settings                                                                               |
| Enable Channels     |                    | Enable or disable output channels                                                                                  |
| Protection Settings |                    |                                                                                                    |
|                     | Max Volt Set       | Set the maximum voltage that can be set. This influences the voltage setting range.                                |
|                     | Output Timers      | Set the output timers for each channel. Once the timer expires, the output of the specified channel is turned off. |
|                     | Key Lock           | Lock the front panel with a password to avoid any improper operation                                               |
| Track CH1/CH2       |                    | Enable or disable the tracking mode                                                                                |
| Combine CH1+CH2     |                    | Combine the meter readings of channel 1 and channel 2.                                                             |
| User Settings       |                    |                                                                                                    |
|                     | Output Recall      | The output status after power on                                                                                   |
|                     | Save Last          | The voltage, current and max voltage set after power on                                                            |
|                     | Key Beep           | Turn the button beeper on or off                                                                                   |
|                     | Knob Lock          | Lock the knob                                                                                                    |
|                     | Baud Rate          | Check the baud rate (9600bps)                                                                                      |
| System Info         |                    |                                                                                                    |
|                     | Error Log          | List all errors that occurred                                                                                      |
|                     | Main:1.02/Aux:0.01 | The firmware version                                                                                               |
|                     | Calibrate Date     | 2014-04-28 16:06:58                                                                                                |

# **Default Set**

You can restore the factory default settings by doing the following:

- 1. Remove all of the leads from the output terminals.
- 2. Push the Power button to turn on the power supply.
- 3. Push Menu.
- 4. Push Enter to select Default Set.
- 5. Push the down arrow button to select Yes.

Model 2231A Triple-channel DC Power Supply Reference Manual

Section 3: General operation

#### 6. Push Enter.

Description Item Enable CH1 **Enable Channels** Enable CH2 Enable CH3 Max V CH1 Off Max V CH2 Off Max V CH3 Off Timer CH1 Off Timer CH2 Off Off **Timer CH3** Track CH1/CH2 Track Off Combine CH1+CH2 Combine Off **Output Recall** Off Save Last On Button beep Off Knob Lock Off

The default settings for the menu selections are as shown below.

# **Enable Channels**

You can enable or disable each output channel using the menu settings. If a channel is disabled, it will remain off after the **Output On/Off** button is turned on. The default setting is to have all channels enabled.

# **Protection Settings**

The protection settings allow you to set the max voltage, the output timers and the front panel button lock for all of the channels.

#### Set the maximum voltage

This control determines the maximum voltage that you can set using the **V-set** control. This can help prevent accidental overvoltage from being applied to sensitive loads.

#### To set the maximum voltage, follow these steps:

- 1. Push Menu.
- 2. Push the down arrow button to select Protection Settings.
- 3. Push Enter. Max Volt Set should appear on the display.
- 4. Push Enter. A list of Max V settings for each channel will appear.
- 5. Use the up and down arrow keys to select the correct channel and push Enter to confirm.
- 6. Push the down arrow button to select **On**.
- 7. Use the numeric buttons or the up/down buttons or the rotary knob to adjust the voltage value. The value must be less than the rated voltage of the power supply.
- 8. Push Enter.
- 9. Push the **Esc** button to exit the menu.

Section 3: General operation

Model 2231A Triple-channel DC Power Supply Reference Manual

#### Set the output timers

Independent timers may be activated and set for each output channel. The timers start when the **Output On/Off** button is turned on. When each active timer expires, its corresponding channel turns off. The timer range is 0.1 to 99999.9 seconds.

#### Set the key lock status

This function prevents any adjustments from being made to the instrument. Once the lock is activated, a four-digit, user-specified password must be entered to change any instrument settings. But after the front-panel is locked, only the **Output On/Off** button and power button can operate normally. Turning the power off deactivates the lock and resets the password.

#### To set the button lock status, follow these steps:

- 1. Push Menu.
- 2. Push the down arrow button and select **Protection Settings**.
- 3. Push Enter. Max Volt Set should appear on the display.
- 4. Push the down arrow to select **Key Lock**.
- 5. Push **Enter**. You need to enter a four-digit password.
- 6. Use numeric buttons to input the password and then push Enter.

# Track CH1/CH2

When tracking is turned on, channel 1 and channel 2 respond together to any adjustments in voltage. A constant ratio will be maintained between the voltage settings on the two channels. The ratio is determined by the voltage settings present on Channel 1 and Channel 2 when tracking is turned on.

For example, if Channel 1 and Channel 2 are both set to 1 V when tracking is turned on, a one to one ratio will be maintained and any voltage change on Channel 1 will result in an identical change on Channel 2. If Channel 1 is set to 10 V and Channel 2 is set to 5 V when tracking is turned on, a two to one ratio will be maintained and any voltage change on Channel 1 will result in a voltage change of half the size of Channel 2.

- 1. Push **CH1**, then **V-Set**, and then enter the desired voltage for channel 1. For example, set the voltage of channel 1 to 3 V.
- 2. Push Enter.
- 3. Push **CH2**, then **V-Set**, and then enter a voltage in the desired ratio to channel 1. For example, set voltage of channel 2 to 6 V. The ratio should be 2.
- 4. Push Enter.
- 5. Push Menu, use the down arrow key to navigate to Track CH1/CH2, and then push Enter.
- 6. Push the down arrow key to select Track On and then push Enter to turn on tracking.
- 7. Check that a **T** shows between the voltage readings of channel 1 and channel 2 on the display. This indicates the power supply is in the tracking mode.

#### To disable the track function:

- 1. Push Menu.
- 2. Use the arrow keys to select **Track CH1/CH2**.
- 3. Push Enter.
- 4. Use the arrow keys to select **Track Off**.
- 5. Push Enter.

Model 2231A Triple-channel DC Power Supply Reference Manual

Section 3: General operation

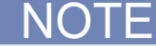

If the voltage/current is set to 0, then tracking voltage/current is ignored.

If tracking is enabled and CH1 and CH2 timers are both set, then the timer uses the shorter value.

# Combine CH1+CH2

You can combine the meter readings of channel 1 and channel 2. The following procedures show you how to combine channels (for example, when outputs are wired in series or in parallel.)

#### V1+V2 Series

To combine metering of channel 1 and channel when the outputs are wired in series:

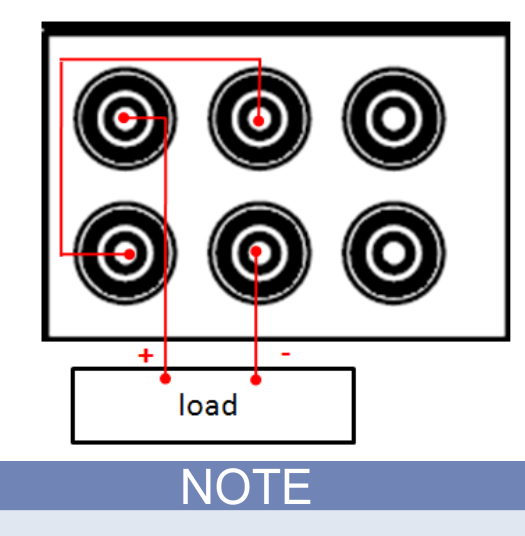

Figure 9: Series setup

The wiring between the supplies drives the accuracy of measurements in this mode. Ensure that wire sizes are sufficient, wires are short, and connections are tightened to maximize accuracy.

- 1. Wire the outputs in series, as shown in the figure above.
- 2. Push Menu.
- 3. Use the arrow keys to select **Combine CH1+CH2**.
- 4. Push Enter.
- 5. Push the down arrow key to select V1+V2 Series.
- Push Enter. The screen will return to meter mode. Check that the indicator Series appears on the display, replacing the Channel 2 voltage and current readings. This indicates that the power supply is in the V1 + V2 Series state. The total output voltage is displayed on Channel 1.
- 7. Set the channel 1 voltage to the desired voltage value (up to 60 V).

Section 3: General operation

Model 2231A Triple-channel DC Power Supply Reference Manual

#### I1+I2 parallel:

To combine metering of channel 1 and channel 2 when the outputs are wired in parallel:

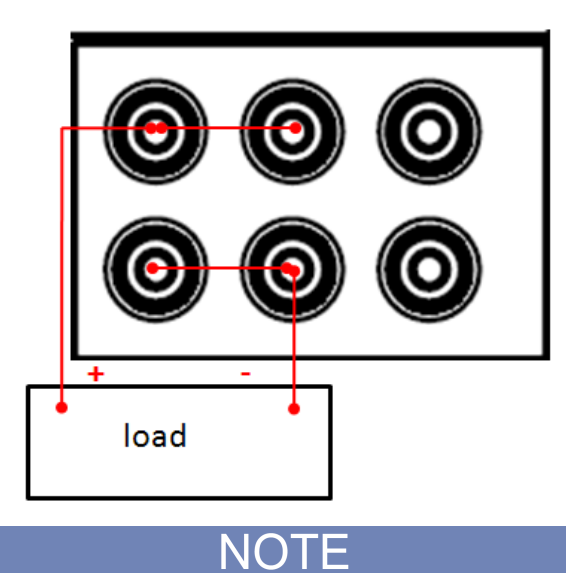

Figure 10: Parallel setup

All measurements are at the terminals. If the wires used to connect the channels together are too small, too long, or improperly tightened, accuracy of measurements will be adversely affected.

- 1. Wire the outputs in parallel, as shown in the figure above.
- 2. Push Menu.
- 3. Use the arrow keys to select **Combine CH1+CH2**.
- 4. Push Enter.
- 5. Push the down arrow key to select **I1+I2 parallel**.
- Push Enter. The screen will return to meter mode. Check that the indicator Para appears on the display, replacing the channel 2 voltage and current readings. This indicates that the power supply is in the I1 + I2 state. The total output current is displayed on channel 1.
- 7. Set channel 1 to the desired current value (up to 6 A).

#### **Combine Off**

#### To turn of the combination of channel 1 and channel 2:

- 1. Remove all wires connected to the output terminals.
- 2. Push Menu.
- 3. Use the arrow keys to select Combine CH1+CH2.
- 4. Push Enter.
- 5. Push the down arrow key to select Combine Off.
- 6. Push Enter.

Model 2231A Triple-channel DC Power Supply Reference Manual

Section 3: General operation

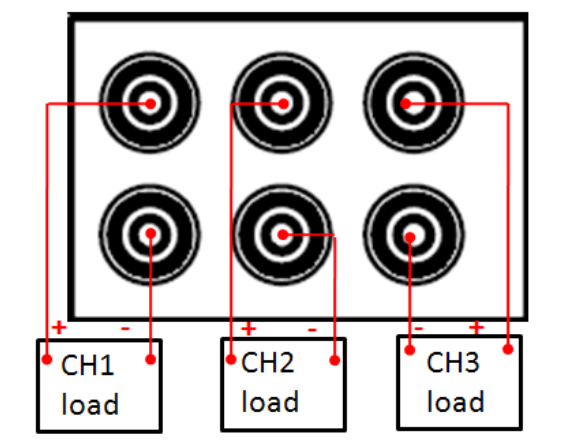

Figure 11: Common setup

# **User Settings**

#### **Output Recall**

This parameter determines the output state when the power supply is powered on. If you select **On** for the output recall function, the power supply will restore the output state to that which was in use before the power was last turned off. If the output was turned on when the power supply is turned off or loses power, then the output will return to the **On** state when the power supply is turned back on or power is restored. If you select **Off** for output recall function, the output channel will always be set to off after the power supply is powered on.

#### To enable/disable the function:

- 1. Push Menu.
- 2. Use the arrow keys to select **User settings**.
- 3. Push Enter. The screen will display Output Recall.
- 4. Push Enter.
- 5. Use the arrow keys to select **On** or **Off**.
- 6. Push Enter.
- 7. Push **Esc** to exit the menu.

#### Save Last

This item determines whether the power supply saves its most recent settings, such as voltage and current, and restores these settings at power on. If you set this item to **On**, the power supply will restore the instrument to the state that it was in before the power was last turned off. If you select **Off**, then the factory default settings are used (sets voltage to 1V and current to 0A for each channel)

#### To enable/disable this function:

- 1. Push Menu.
- 2. Use the arrow keys to select **User settings**.
- 3. Push Enter. The screen will display Output Recall.
- 4. Use the arrow keys to select Save Last.
- 5. Push Enter.
- 6. Use the arrow keys to select **On** or **Off**.
- 7. Push Enter.

Section 3: General operation

Model 2231A Triple-channel DC Power Supply Reference Manual

8. Push **Esc** to exit the menu.

#### **Key Beep**

Turn the instrument key-click sound on or off from this menu.

#### To enable/disable this function:

- 1. Push Menu.
- 2. Use the arrow keys to select **User settings**.
- 3. Push Enter. The screen will display Output Recall.
- 4. Push the down arrow keys to select **Key Beep**.
- 5. Push Enter.
- 6. Use the arrow keys to select **On** or **Off**.
- 7. Push Enter.
- 8. Push **Esc** to exit the menu.

#### **Knob Lock**

Lock the knob so it cannot be used to change settings or to select menu items.

#### To enable/disable this function:

- 1. Push Menu.
- 2. Use the arrow keys to select User settings.
- 3. Push Enter. The screen will display Output Recall.
- 4. Push the down arrow keys to select **Knob Lock**.
- 5. Push Enter.
- 6. Use the arrow keys to select On or Off.
- 7. Push Enter.
- 8. Push **Esc** to exit the menu.

#### **Baud Rate**

Check the baud rate of the serial port. You can only view the baud rate.

#### To enable/disable this function:

- 1. Push Menu.
- 2. Use the arrow keys to select User settings.
- 3. Push Enter. The screen will display Output Recall.
- 4. Push the down arrow keys to select **Baud Rate**. **9600bps<Read Only>** is displayed on the screen.
- 5. Push Enter.

# System Info

System info includes error log, firmware version and calibrate date.

#### Checking the error log

- 1. Push Menu.
- 2. Use the arrow keys and navigate to System Info and then push Enter.
- 3. Use the arrow keys and navigate to **Error Log** and then push **Enter**. You will see a list of errors that have occurred.
- 4. Push **Esc** to exit the menu.

Model 2231A Triple-channel DC Power Supply Reference Manual Section 3: General operation

#### Checking the firmware version

- 1. Push Menu.
- 2. Use the arrow keys and navigate to System Info and then push Enter.
- 3. Use the arrow keys and navigate to **Main**. The numbers you see after **Main** and **Aux** are the main firmware version and auxiliary firmware version, respectively.
- 4. Push **Esc** to exit the menu.

#### Checking the calibrate date

- 1. Push Menu.
- 2. Use the arrow keys and navigate to System Info and then push Enter.
- 3. Use the arrow keys and navigate to calibrate date (for example: 2014-04-28 16:06:58).
- 4. Push **Esc** to exit the menu.

# **Overtemperature protection (OTP)**

If the internal temperature of the power supply exceeds 85 °C, the instrument will turn the power off automatically. You can also hear a beeper sound and the display will show **Over temperature**.

Section 4

# **Remote communication**

In this section:

| Communication interface     | 4- | 1 |
|-----------------------------|----|---|
| Model 2231A-001 USB Adapter | 4- | 1 |

# **Communication interface**

The DB9 interface connector on the rear panel of Mode 2231A-30-3 power supply is TTL level, and you need to use a Model 2231A-001 USB adapter to connect DB9 interface with a PC.

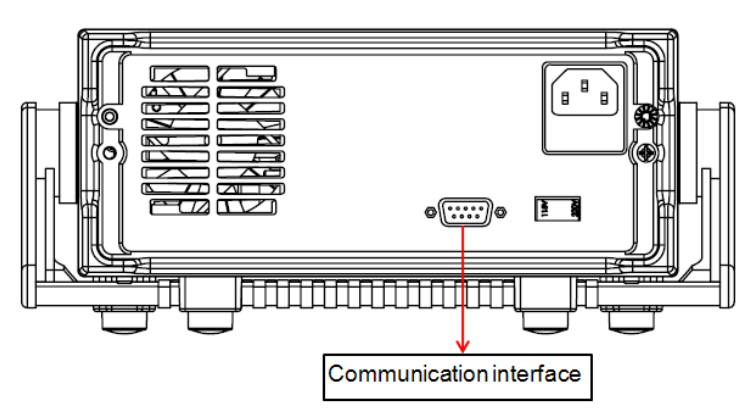

Figure 12: Communication interface

# Model 2231A-001 USB Adapter

#### Figure 13: Model 2231A-001 USB Adapter

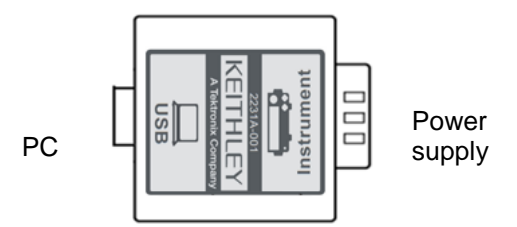

You can use 2231A-001 communication module and a standard USB straight-through cable (one end is B connector, and the other end is A connector) to connect the DB9 interface connector of the power supply to a USB interface.
Section 4: Remote communication

Model 2231A Triple-channel DC Power Supply Reference Manual

#### Figure 13: Communication connection

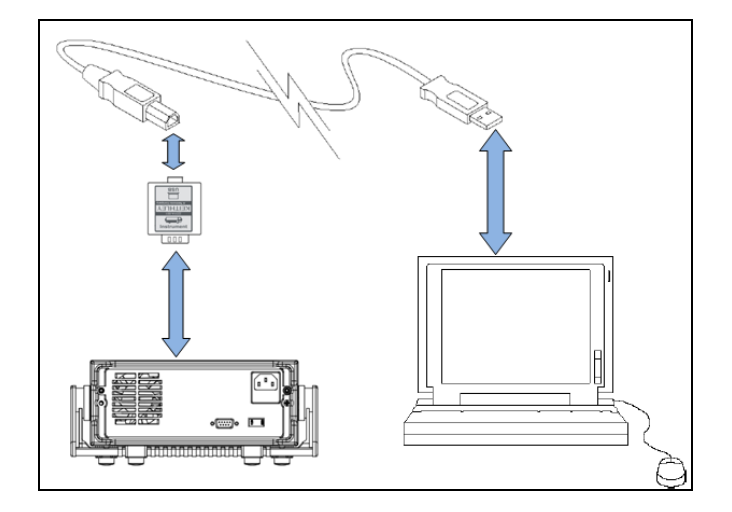

# Section 5

# **SCPI command reference**

#### In this section:

| Common commands       | 5-2  |
|-----------------------|------|
| APPly subsystem       | 5-6  |
| Calibration subsystem | 5-7  |
| DISPlay subsystem     | 5-9  |
| INSTrument subsystem  | 5-10 |
| MEASure subsystem     | 5-12 |
| OUTPut subsystem      | 5-14 |
| SYSTem subsystem      | 5-17 |
| STATus subsystem      | 5-19 |
| SOURce subsystem      | 5-24 |
| Status model          | 5-29 |
| Error message         | 5-31 |

Model 2231A Triple-channel DC Power Supply Reference Manual

NOTE

After connecting the 2231A-001 communication connector with PC, you need to send the following command to switch the instrument in remote mode: SYSTem:REMote.

#### **Common commands**

This section describes the general remote interface commands and common commands. The general remote interface commands are commands that have the same general meaning, regardless of the instrument you use.

The common commands perform operations such as reset, wait-to-continue, and status.

Common commands always begin with an asterisk (\*) and may include one or more parameters. The command keyword is separated from the first parameter by a blank space.

You can group command messages when you send them to the instrument. Use a semicolon to separate multiple commands, as shown below:

\*RST; \*CLS; \*ESE 32; \*OPC?

Although the commands in this section are shown in uppercase, common commands are not case sensitive (you can either use uppercase or lowercase)

## \*CLS

This command clears the event registers and error queues.

| ltem             | Description  |
|------------------|--------------|
| Group            | System       |
| Syntax           | *CLS         |
| Related Commands | *ESE?, *STB? |

### \*ESE

This command sets or queries the bits in the Event Status Enable Register(ESER). The ESER is an eight-bit register that determines which bits in the Standard Event Status Register (SESR) will set the ESB bit in the Status Byte Register (SBR).

| ltem             | Description  |
|------------------|--------------|
| Group            | System       |
| Syntax           | *ESE <n></n> |
|                  | *ESE?        |
| Related Commands | *CLS, *SER?  |

#### Bit definitions of the standard event register

Section 5: SCPI command reference

| Bit Pos | ition           | 7   | 6        | 5   | 4   | 3        | 2         | 1        | 0   |
|---------|-----------------|-----|----------|-----|-----|----------|-----------|----------|-----|
| Bit Nar | ne              | PON | Not used | CME | EXE | DDE      | QYE       | Not used | OPC |
| Bit Wei | ght             | 128 |          | 32  | 16  | 8        | 4         |          | 1   |
| PON     | Power-on        |     |          |     | DDE | Device-o | dependen  | t error  |     |
| CME     | Command error   |     |          |     | QYE | Query e  | rror      |          |     |
| EXE     | Execution error |     |          |     | OPC | Operatio | on comple | te       |     |

#### \*ESR?

This command reads the value of standard event status register. Once this command executed, the standard event status register is reset. The bit definition for the standard event status register is as the same as the standard event status enable register.

| Item             | Description |
|------------------|-------------|
| Group            | Status      |
| Syntax           | *ESR?       |
| Related Commands | *CLS, *OPC  |

## \*IDN?

This command reads information about the power supply. It returns a parameter that contains four segments divided by a comma. Example: Keithley instruments, 2231A-30-3, 0123456789ABCDEFGH, 1.01-1.04.

| ltem             | Description |
|------------------|-------------|
| Group            | System      |
| Syntax           | *IDN?       |
| Related Commands | *CLS, *SER? |

## \*OPC

This command sets the OPC bit in the standard event register to 1 when all other commands are complete.

| ltem             | Description  |
|------------------|--------------|
| Group            | System       |
| Syntax           | *OPC <n></n> |
|                  | *OPC?        |
| Related Commands | None         |

### \*RST

Model 2231A Triple-channel DC Power Supply Reference Manual

This command is to reset the power supply to default settings.

| ltem             | Description |
|------------------|-------------|
| Group            | Status      |
| Syntax           | *RST        |
| Related Commands | None        |

## \*SRE

This command is to set or query the status byte enable register. Setting this parameter can determine which byte value of the status byte register is 1, and the byte will set the RQS bit of the status byte register to 1. The bit definition of the status byte enable register is as the same as the status byte.

| Item             | Description  |
|------------------|--------------|
| Group            | System       |
| Syntax           | *SRE <n></n> |
|                  | *SRE?        |
| Related Commands | *STB?        |

## \*STB?

This command is to read the data from status byte register.

| ltem             | Description |
|------------------|-------------|
| Group            | Status      |
| Syntax           | *STB?       |
| Related Commands | *SER?       |

#### Bit definitions for the status byte register:

| Bit Position | 7    | 6   | 5   | 4   | 3    | 2   | 1      | 0      |
|--------------|------|-----|-----|-----|------|-----|--------|--------|
| Bit Name     | OPER | RQS | ESB | MAV | QUES | EAV | no use | no use |
| Bit Weight   | 128  | 64  | 32  | 16  | 8    | 4   |        |        |

## \*TRG

This command initiates a trigger signal when the power supply trigger source is a command from the bus. Its function is the same as the TRIGger command.

| ltem             | Description |
|------------------|-------------|
| Group            | Trigger     |
| Syntax           | *TRG        |
| Related Commands | *trigger    |

#### \*SAV

This command is to save the current setups of the power supply into specified memory. These setups contain current, voltage, and the max voltage.

| ltem             | Description      |
|------------------|------------------|
| Group            | System           |
| Syntax           | *sav <nr1></nr1> |
| Arguments        | 0 to 30          |
| Related Commands | *RCL             |

## \*RCL

This command is to recall the setups you saved in the specified memory location.

| ltem             | Description      |
|------------------|------------------|
| Group            | System           |
| Syntax           | *RCL <nr1></nr1> |
| Arguments        | 0 to 30          |
| Related Commands | *SAV             |

## \*TST?

This command is to initialize a self-test and reports any errors.

| Item    | Description                                                                                            |
|---------|----------------------------------------------------------------------------------------------------|
| Group   | System                                                                                                 |
| Syntax  | *TST                                                                                                   |
| Returns | A return value of 0 means the self-test passes; if there is an error, the error code refers to Table 7 |

### \*WAI

This command is to prevent the instrument from executing further commands or queries until all pending commands are complete.

| Item             | Description |
|------------------|-------------|
| Group            | System      |
| Syntax           | *WAI        |
| Related Commands | *TRG        |

Model 2231A Triple-channel DC Power Supply Reference Manual

#### \*PSC

This command is to set and query the power on status flag that controls the automatic power on status of SRER and ESER.

| ltem             | Description |
|------------------|-------------|
| Group            | SOURCE      |
| Syntax           | *PSC        |
|                  | *PSC?       |
| Related Commands |             |

## **APPly subsystem**

The commands in this subsystem set voltage and current levels.

## [SOURce:]APPLy

This command is to select channels and set voltage and current levels with a single command.

| Item      | Description                                                 |
|-----------|-------------------------------------------------------------|
| Group     | Apply                                                       |
| Syntax    | [SOURce:]APPLy {CH1 CH2 CH3},{voltage Max Min Def Up Down}, |
|           | {current Max Min Def Up Down}                               |
|           | [SOURce:]APPLy?                                             |
| Arguments | Arg1: CH1 CH2 CH3                                           |
|           | Optional Arg2: voltage Max Min Def Up Down                  |
|           | Optional Arg3: current Max Min Def Up Down                  |
| Returns   | Arg1,Arg2,Arg3                                              |
| Examples  | Appl ch1,max,min                                            |

# [SOURce:]APPly:VOLTage[:LEVel][:IMMediate][:AMPLitude]

| Item      | Description                                             |
|-----------|---------------------------------------------------------|
| Group     | Source                                                  |
| Syntax    | [SOURce:]APPly:VOLTage[:LEVel][:IMMediate][:AMPLitude]  |
|           | [SOURce:]APPly:VOLTage[:LEVel][:IMMediate][:AMPLitude]? |
| Arguments | Arg1: voltage setting for CH1                           |
|           | Optional Arg2: voltage setting for CH2                  |
|           | Optional Arg3: voltage setting for CH3                  |

This command is to set voltage to all channels at the same time.

Section 5: SCPI command reference

| Unit     | V              |
|----------|----------------|
| Returns  | None           |
| Examples | APP:VOLT 3,3,1 |

# [SOURce:]APPly:CURRent[:LEVel][:IMMediate][:AMPLitude]

This command is to set current to all channels at the same time.

| Item      | Description                                             |
|-----------|---------------------------------------------------------|
| Group     | Source                                                  |
| Syntax    | [SOURce:]APPly:CURRent[:LEVel][:IMMediate][:AMPLitude]  |
|           | [SOURce:]APPly:CURRent[:LEVel][:IMMediate][:AMPLitude]? |
| Arguments | Arg1: current setting for CH1                           |
|           | Optional Arg2: current setting for CH2                  |
|           | Optional Arg3: current setting for CH3                  |
| Unit      | A                                                       |
| Returns   | None                                                    |
| Examples  | APP:CURR 1,1,0.6                                        |

#### **CALibration subsystem**

The commands in this subsystem configure and control the calibration operations.

## CALibration:SECure:[STATe]

This command clears all the specified strings and returns the display back to voltage and current readingS.

| Item      | Description                                                             |
|-----------|-------------------------------------------------------------------------|
| Group     | Calibration                                                             |
| Syntax    | CALibration:SECure:[STATe] { <on off>,[<password>]}</password></on off> |
|           | CALibration:SECure:STATe?                                               |
| Arguments | 0 1 ON OFF, '2231'                                                      |
| Returns   | 0 1                                                                     |
| Examples  | CAL:SEC 0, '2231'; CAL:SEC OFF                                          |

## CALibrate:VOLTage:LEVel

Model 2231A Triple-channel DC Power Supply Reference Manual

This command is to set the voltage calibration points. P1, P2, P3 and P4 must be calibrated in numeric order.

| ltem     | Description                             |
|----------|-----------------------------------------|
| Group    | Calibration                             |
| Syntax   | CALibrate:VOLTage:LEVel <level></level> |
| Argument | P1 P2 P3 P4                             |
| Returns  | None                                    |
| Examples | Cal:volt:lev P1                         |

## CALibrate:VOLTage[:DATA] <numeric value>}

This command is to return the actual output voltage value of the calibration point.

| Item     | Description                          |
|----------|--------------------------------------|
| Group    | Calibration                          |
| Syntax   | CALibrate:VOLTage[:DATA] <nrf></nrf> |
| Argument | Voltage level                        |
| Returns  | <nrf></nrf>                          |
| Examples | CAL:VOLT 30.0002V                    |

## CALibrate:CURRent:LEVel

This command is to set the current calibration points. P1, P2 must be calibrated in numeric order.

| Item      | Description                             |
|-----------|-----------------------------------------|
| Group     | Calibration                             |
| Syntax    | CALibrate:CURRent:LEVel <level></level> |
| Arguments | P1 P2                                   |
| Returns   | <nrf></nrf>                             |
| Examples  | Cal:curr P1                             |

## CALibrate:CURRent[:DATA] {<numeric value>}

This command is to return the actual output current value of the calibration point.

| Item      | Description                             |
|-----------|-----------------------------------------|
| Group     | Calibration                             |
| Syntax    | CALibration:CURRent [:DATA] <nrf></nrf> |
| Arguments | Current level                           |
| ltem      | Description                             |
| Returns   | None                                    |
| Examples  | CAL:CURR 3.0002A                        |

Section 5: SCPI command reference

## CALibration:SAVe

This command is to save calibration coefficient into nonvolatile memory.

| ltem      | Description      |
|-----------|------------------|
| Group     | Calibration      |
| Syntax    | CALibration:SAVe |
| Arguments | None             |
| Returns   | None             |
| Examples  | Cal:sav          |

## CALibration:INITital

This command is to set the current calibration coefficient as the default value.

| ltem      | Description          |
|-----------|----------------------|
| Group     | Calibration          |
| Syntax    | CALibration:INITital |
| Arguments | None                 |
| Returns   | None                 |
| Examples  | Cal:init             |

## CALibrate:STRing

This command is to write or query the calibration information of the instrument.

| Item      | Description                          |
|-----------|--------------------------------------|
| Group     | Calibration                          |
| Syntax    | CALibration:STRing <string></string> |
|           | CALibrate:STRing?                    |
| Arguments | char (22 character maximum)          |
| Returns   | String                               |
| Examples  | Cal:str "march 2014"                 |

#### **DISPlay subsystem**

This subsystem contains commands that control the front-panel display.

## DISPlay[:WINDow][:STATe]

Model 2231A Triple-channel DC Power Supply Reference Manual

This command is to set or query the state of the instrument display. A value of 0 indicates no display.

| ltem      | Description                                      |
|-----------|--------------------------------------------------|
| Group     | Display                                          |
| Syntax    | DISPlay[:WINDow][:STATe] <arguments></arguments> |
|           | DISPlay[:WINDow][:STATe]?                        |
| Arguments | 0 1  ON OFF                                      |
| Returns   | 0 1                                              |
| Examples  | DISP 0                                           |

## DISPlay[:WINDow]:TEXT[:DATA]

This command shows a specified string on the screen or queries the screen display.

| ltem      | Description                                    |
|-----------|------------------------------------------------|
| Group     | Display                                        |
| Syntax    | DISPlay[:WINDow]:TEXT[:DATA] <string></string> |
|           | DISPlay[:WINDow]:TEXT[:DATA]?                  |
| Arguments | String with " "                                |
| Returns   | None                                           |
| Examples  | Disp:text "hello keithley"                     |

## DISPlay[:WINDow]:TEXT:CLEar

This command is to clear all the specified display strings and return the display to voltage and current readings.

| ltem      | Description                 |
|-----------|-----------------------------|
| Group     | Display                     |
| Syntax    | DISPlay[:WINDow]:TEXT:CLEar |
| Arguments | None                        |
| Returns   | None                        |
| Examples  | Disp:text:cle               |

### **INSTrument subsystem**

The commands in this subsystem configure and control the channel selection operations.

## INSTrument[:SELect]

This command is to select the channel.

ltem

Description

Section 5: SCPI command reference

| Group     | Channel                           |
|-----------|-----------------------------------|
| Syntax    | INSTrument[:SELect] {CH1 CH2 CH3} |
|           | INSTrument[:SELect]?              |
| Arguments | CH1 CH2 CH3                       |
| Returns   | CH1/CH2/CH3                       |
| Examples  | Inst CH2                          |

#### **INSTrument:NSELect**

This command is to select the channel.

| Item      | Description                         |
|-----------|-------------------------------------|
| Group     | Channel                             |
| Syntax    | INSTrument:NSELect <nr1></nr1>      |
|           | INSTrument:NSELect?                 |
| Arguments | Arg 1, Arg 2, Arg 3                 |
| Returns   | channel 1, channel 2, and channel 3 |
| Examples  | INST:NSEL 3                         |

#### **INSTrument:COMbine:SERies**

This command is to combine the voltage reading of CH1 and CH2 when they are connected in a series.

| ltem      | Description               |
|-----------|---------------------------|
| Group     | Channel                   |
| Syntax    | INSTrument:COMbine:SERies |
| Arguments | None                      |
| Returns   | None                      |
| Examples  | Inst:com:ser              |

### INSTrument:COMbine:PARAllel

This command is to combine the current reading of CH1 and CH2 when they are connected in parallel.

| Item      | Description                 |
|-----------|-----------------------------|
| Group     | Channel                     |
| Syntax    | INSTrument:COMbine:PARAllel |
| Arguments | None                        |
| Returns   | None                        |
| Item      | Description                 |
| Examples  | Inst:com:ser                |

Model 2231A Triple-channel DC Power Supply Reference Manual

#### INSTrument:COMbine:TRACk

This command is to set CH1and CH2 in track mode.

| Item      | Description              |
|-----------|--------------------------|
| Group     | Channel                  |
| Syntax    | INSTrument:COMbine:TRACk |
| Arguments | None                     |
| Returns   | None                     |
| Examples  | Inst:com:trac            |

#### **INSTrument:COMbine:OFF**

This command is to turn off series/parallel/tracking modes.

| Item      | Description                |
|-----------|----------------------------|
| Group     | Channel                    |
| Syntax    | INSTrument:COMbine:OFF     |
|           | INSTrument:COMbine:OFF     |
| Arguments | None                       |
| Returns   | NONE/SERIES/PARALLEL/TRACK |
| Examples  | Inst:com:off               |

## INSTrument:COUPle[:TRIGger]

This command is to determine which channels will respond to the trigger command.

| ltem      | Description                                          |
|-----------|------------------------------------------------------|
| Group     | Channel                                              |
| Syntax    | INSTrument:COUPle[:TRIGger] <arguments></arguments>  |
|           | INSTrument:COUPle[:TRIGger]? <arguments></arguments> |
| Arguments | CH1 CH2 CH3                                          |
| Returns   | None                                                 |
| Examples  | Inst:coup ch1.ch2                                    |

#### **MEASure subsystem**

These commands make measurements.

Section 5: SCPI command reference

# MEASure[:SCALar]:VOLTage[:DC]? FETCh[:VOLTage][:DC]?

The first command is to initiate and execute a new measurement of the voltage.

The second command is to query the current voltage.

| Item      | Description                                             |
|-----------|---------------------------------------------------------|
| Group     | Measure                                                 |
| Syntax    | MEASure[:SCALar]:VOLTage[:DC]?                          |
| Arguments | None                                                    |
| Returns   | <nr2> is the new measured voltage with the unit V</nr2> |
| Examples  | MEAS:VOLT?                                              |

# MEASure[:SCALar]:CURRent[:DC]?

## FETCh:CURRent[:DC]?

This first command is to initiate and execute a new current measurement.

The second command is to query the current reading.

| Item      | Description                                |
|-----------|--------------------------------------------|
| Group     | Measure                                    |
| Syntax    | MEASure[:SCALar]:CURRent[:DC]?             |
|           | FETCh:CURRent[:DC]?                        |
| Arguments | None                                       |
| Returns   | <nr2> is the current value in unit A</nr2> |
| Examples  | MEAS:CURR?                                 |

## MEASure[:SCALar]:POWer[:DC]?

## FETCh:POWer[:DC]?

This first command is to initiate and execute a new power measurement.

The second command is to query the current power.

| Item   | Description             |
|--------|-------------------------|
| Group  | Measure                 |
| Syntax | MEASure[:SCALar]:POWer? |
|        | FETCh:POWer[:DC]?       |
| Item   | Description             |

Model 2231A Triple-channel DC Power Supply Reference Manual

| Arguments | None                                    |
|-----------|-----------------------------------------|
| Returns   | <nr2>is the power value in unit W</nr2> |
| Examples  | MEAS:POW?                               |

### **OUTPut subsystem**

The output subsystem provides information and settings that control the source output.

# OUTPut[:STATe][:ALL]

This command is to set the output state of all three channels.

| Item      | Description                   |
|-----------|-------------------------------|
| Group     | Output                        |
| Syntax    | OUTPut [:STATe] <bool></bool> |
|           | OUTPut:STATe[:ALL]?           |
| Arguments | 0 1 ON OFF                    |
| Returns   | 0 1                           |
| Examples  | Outp 1                        |

## CHANnel:OUTPut[:STATe]

This command is to control the output status of the current channel.

| Item      | Description                          |
|-----------|--------------------------------------|
| Group     | Output                               |
| Syntax    | CHANnel:OUTPut[:STATe] <bool></bool> |
|           | [SOURce:]CHANnel:OUTPut[:STATe]?     |
| Arguments | 0 1 ON OFF                           |
| Returns   | 0 1                                  |
| Examples  | Chan:outp 1                          |

## **OUTPut:ENABle**

This command enables or disables the current output function that was selected in the Enable Channels menu.

| ltem   | Description   |
|--------|---------------|
| Group  | Output        |
| Syntax | OUTPut:ENABle |
| ltem   | Description   |

Section 5: SCPI command reference

| Arguments | 0 1         |
|-----------|-------------|
| Returns   | 0 1         |
| Examples  | Outp:enab 1 |

## OUTPut:TIMer[:STATe]

This command is to set the output timer state for the presently selected channel.

| ltem      | Description                                                |
|-----------|------------------------------------------------------------|
| Group     | Output                                                     |
| Syntax    | OUTPut:TIMer[:STATe] <bool> <arguments></arguments></bool> |
|           | OUTPut:TIMer:STATe?                                        |
| Arguments | 0 1 0N 0FF                                                 |
| Returns   | 0 1                                                        |
| Examples  | Outp:tim 1                                                 |

## OUTPut:TIMer:DELay

This command is to set the delay time for the output timer function.

| Item      | Description                                |
|-----------|--------------------------------------------|
| Group     | Output                                     |
| Syntax    | OUTPut:TIMer:DELay <arguments></arguments> |
|           | OUTPut:TIMer:DELay?                        |
| Arguments | 0.1-99999.9                                |
| Unit      | s (seconds)                                |
| Returns   | The timer delay                            |
| Examples  | Outp:tim:del 5                             |
|           | Outp:tim:del?                              |

## OUTPut:TRACk[:STATe]

This command is to set the tracking status of CH1 and CH2.

| Item      | Description                        |
|-----------|------------------------------------|
| Group     | Output                             |
| Syntax    | OUTPut:TRACk[:STATe] <bool></bool> |
|           | [SOURce:]OUTPut:TRACk[:STATe]?     |
| Arguments | 0 1 ON OFF                         |
| Returns   | 0 1                                |
| Item      | Description                        |

Section 5: SCPI command reference Model 2231A Triple-channel DC Power Supply Reference Manual

Examples

Outp:trac 1

## OUTPut:SERies[:STATe]

This command is to combine the CH1 and CH2 voltage readings when CH1 and CH2 connected in parallel.

| ltem      | Description                                   |
|-----------|-----------------------------------------------|
| Group     | Output                                        |
| Syntax    | OUTPut:SERies[:STATe] <arguments></arguments> |
|           | OUTPut:SERies[:STATe]?                        |
| Arguments | 0 1 ON OFF                                    |
| Returns   | 0 1                                           |
| Examples  | Outp:ser 0                                    |
|           | Outp:ser?                                     |

## OUTPut: PARallel [:STATe]

This command is to combine the CH1 and CH2 current readings when CH1 and CH2 are wired in parallel connection.

| ltem      | Description                                       |
|-----------|---------------------------------------------------|
| Group     | Output                                            |
| Syntax    | OUTPut: PARallel [:STATe] <arguments></arguments> |
|           | OUTPut: PARallel [:STATe]?                        |
| Arguments | 0 1 ON OFF                                        |
| Returns   | 0 1                                               |
| Examples  | Outp:para 1                                       |

Section 5: SCPI command reference

#### SYSTem subsystem

This subsystem contains commands that affect the overall operation of the instrument, such as autozero, beeper, communications, event logs, and time.

#### SYSTem:ERRor?

This command is to query the error code and error information occurring in the power supply.

| Item      | Description                                   |
|-----------|-----------------------------------------------|
| Group     | System                                        |
| Syntax    | SYSTem:ERRor?                                 |
| Arguments | None                                          |
| Returns   | Both the error code and the error information |
| Examples  | Syst:err?                                     |

## SYSTem:VERSion?

This command is to query the SCPI version of the instrument.

| ltem      | Description                                         |
|-----------|-----------------------------------------------------|
| Group     | System                                              |
| Syntax    | SYSTem:VERSion?                                     |
| Arguments | None                                                |
| Returns   | <nr2> is the SCPI version of the power supply</nr2> |
| Examples  | Syst:vers?                                          |

### SYSTem:REMote

This command is to switch the power supply into remote control mode.

| Item      | Description   |
|-----------|---------------|
| Group     | System        |
| Syntax    | SYSTem:REMote |
| Arguments | None          |
| Returns   | None          |
| Examples  | syst:rem      |

### SYSTem:LOCal

This command is to switch the power supply into control from the front panel.

Model 2231A Triple-channel DC Power Supply Reference Manual

| ltem      | Description  |
|-----------|--------------|
| Group     | System       |
| Syntax    | SYSTem:LOCal |
| Arguments | None         |
| Returns   | None         |
| Examples  | Syst:loc     |

### SYSTem:RWLock

This command is to switch the power supply into remote control mode and locks all of the buttons on the front panel.

| Item      | Description   |
|-----------|---------------|
| Group     | System        |
| Syntax    | SYSTem:RWLock |
| Arguments | None          |
| Returns   | None          |
| Examples  | SYST:RWL      |

#### SYSTem:MODUle?

This command is to query the module of the power supply.

| Item      | Description                                           |
|-----------|-------------------------------------------------------|
| Group     | System                                                |
| Syntax    | SYSTem:MODUle?                                        |
| Arguments | None                                                  |
| Returns   | The module of the power supply, for example 2231,1.04 |
| Examples  | Syst:modu?                                            |

## SYSTem:BEEPer

This command is to test the beeper function of the power supply. If it passes, a beep is issued.

| ltem      | Description   |
|-----------|---------------|
| Group     | System        |
| Syntax    | SYSTem:BEEPer |
| Arguments | None          |
| Returns   | None          |
| Examples  | Syst:beep     |

Section 5: SCPI command reference

#### STATus subsystem

The STATus subsystem controls the status registers of the Model 2231A-30-3.

## STATus:QUEStionable[:EVENt]?

This command is to return to the contents of the questionable event register. After this command executed, the questionable event register is reset.

| Item      | Description                                                                                                    |
|-----------|----------------------------------------------------------------------------------------------------|
| Group     | Status                                                                                                    |
| Syntax    | STATus:QUEStionable[:EVENt]?                                                                                        |
| Arguments | None                                                                                                    |
| Returns   | <nr1> is a decimal integer representation of the contents of the questionable event register. Range: 0 to 255</nr1> |
| Examples  | Stat:ques?                                                                                                    |

### STATus:QUEStionable:ENABle

This command is to set and query the contents of the questionable event enable register, The QENR is an eight-bit mask register that determines which bits in the questionable event register should affect the state of QUES bit in the status byte register.

| Item      | Description                                                          |
|-----------|----------------------------------------------------------------------|
| Group     | Status                                                               |
| Syntax    | STATus:QUEStionable:ENABle <nr1></nr1>                               |
|           | STATus:QUEStionable:ENABle?                                          |
| Arguments | <nr1> is a decimal integer ranging from 0 to 255, according to</nr1> |
|           | which bits of the mask register of the QENR are set.                 |
| Returns   | <mask></mask>                                                        |
| Examples  | Stat:ques:enab?                                                      |

## STATus:QUEStionable:CONDition?

This command is to query the questionable condition register.

| Item      | Description                     |
|-----------|---------------------------------|
| Group     | Status                          |
| Syntax    | STATus:QUEStionable: CONDition? |
| Arguments | None                            |

Model 2231A Triple-channel DC Power Supply Reference Manual

| Returns  | <nr1></nr1>     |
|----------|-----------------|
| Examples | Stat:ques:cond? |

## STATus:PRESet

This command is to reset the status register.

| Item      | Description   |
|-----------|---------------|
| Group     | Status        |
| Syntax    | STATus:PRESet |
| Arguments | None          |
| Returns   | None          |
| Examples  | Stat:pres     |

## STATus:QUEStionable:INSTrument[:EVENt]?

This command is to query the questionable instrument status event register of the instrument.

| ltem      | Description                                                                                                    |
|-----------|----------------------------------------------------------------------------------------------------|
| Group     | Status                                                                                                    |
| Syntax    | STATus:QUEStionable:INSTrument[:EVENt]?                                                                         |
| Arguments | None                                                                                                    |
| Returns   | <nr1>is a decimal integer representation of the contents of the questionable event register. Range: 0~255</nr1> |
| Examples  | Stat:ques:inst?                                                                                                 |

## STATus:QUEStionable:INSTrument:ENABle

This command is to query the questionable instrument status event register of the power supply.

| ltem      | Description                                                                            |
|-----------|----------------------------------------------------------------------------------------|
| Group     | Status                                                                                 |
| Syntax    | STATus:QUEStionable:INSTrument:ENABle                                                  |
|           | STATus:QUEStionable:INSTrument:ENABle?                                                 |
| Arguments | 0~255                                                                                  |
| Returns   | <nr1> is a decimal integer ranging from 0 to 255, according to which the bits of</nr1> |
|           | the mask register of the questionable register for the specified channel are set.      |
| Examples  | Stat:ques:inst:enab?                                                                   |

## STATus:QUEStionable:INSTrument:ISUMmary<x>[:EVENt]?

Section 5: SCPI command reference

This queries the operation event register of channel 1, channel 2, channel 3, where <x> is 1, 2 or 3.

| Item      | Description                                                                                                    |
|-----------|----------------------------------------------------------------------------------------------------|
| Group     | Status                                                                                                    |
| Syntax    | STATus:QUEStionable:INSTrument:ISUMmary <x>[:EVENt]?</x>                                                                                                |
| Arguments | None                                                                                                    |
| Returns   | <nr1> is a decimal integer representation of the contents of the questionable event register for channel 1, channel 2, channel 3, range: 0 to 255</nr1> |
| Examples  | Stat:ques:inst:isum1?                                                                                                    |

## STATus:QUEStionable:INSTrument:ISUMmary<X>:ENABle

This command is to modify or query the operation enable register summary of channel 1, channel 2, channel 3, where <x> indicates 1, 2 or 3.

| ltem      | Description                                                                         |
|-----------|-------------------------------------------------------------------------------------|
| Group     | Status                                                                              |
| Syntax    | STATus:QUEStionable:INSTrument:ISUMmary <x>:ENABle</x>                              |
|           | STATus:QUEStionable:INSTrument:ISUMmary <x>:ENABle?</x>                             |
| Arguments | <nr1> is a decimal integer representation of the bits of the mask register of</nr1> |
|           | the questionable enable register of channel 1, channel 2, and channel 3             |
|           | (ranging from 0 to 255).                                                            |
| Returns   | Same as arguments, 0 to 255                                                         |
| Examples  | Stat:ques:inst:isum2:enab 12                                                        |
|           | Stat:ques:inst:isum2:enab?                                                          |

## STATus:QUEStionable:INSTrument:ISUMmary<x>:CONDition?

This command queries the questionable condition register summary of a channel (1, 2, or 3), where  $\langle x \rangle$  is 1, 2 or 3.

| ltem      | Description                                                                                                    |
|-----------|----------------------------------------------------------------------------------------------------|
| Group     | Status                                                                                                    |
| Syntax    | STATus:QUEStionable:INSTrument:ISUMmary <x>:CONDition?</x>                                                               |
| Arguments | None                                                                                                    |
| Returns   | <nr1> is a decimal integer representation of the contents of the questionable condition register. Range: 0 to 255.</nr1> |
| Examples  | Stat:ques:inst:isum2:cond?                                                                                               |

## STATus:OPERation[:EVENt]?

This command is to query the content of the operation event register.

Section 5: SCPI command reference

| ltem      | Description                |
|-----------|----------------------------|
| Group     | STATus                     |
| Syntax    | STATus:OPERation [:EVENt]? |
| Arguments | None                       |
| Returns   | 0~255                      |
| Examples  | Stat:oper?                 |

### STATus:OPERation:CONDition?

This command is to query the contents of the operation condition register.

| ltem      | Description                 |
|-----------|-----------------------------|
| Group     | Status                      |
| Syntax    | STATus:OPERation:CONDition? |
| Arguments | None                        |
| Returns   | 0~255                       |
| Examples  | Stat:oper:cond?             |

## STATus:OPERation:ENABle

This command is to set or query the contents of the operation enable register.

| ltem      | Description                         |
|-----------|-------------------------------------|
| Group     | Status                              |
| Syntax    | STATus:OPERation:ENABle <nrf></nrf> |
|           | STATus:OPERation:ENABle?            |
| Arguments | 0~255                               |
| Returns   | 0~255                               |
| Examples  | Stat:oper:enab?                     |

## STATus:OPERation:INSTrument[:EVENt]?

This command is to return to the contents of the operation event register. After this command is sent, the operation event register is reset.

| ltem      | Description                          |
|-----------|--------------------------------------|
| Group     | Status                               |
| Syntax    | STATus:OPERation:INSTrument[:EVENt]? |
| Arguments | None                                 |
| Returns   | 0 to 255                             |
| Examples  | Stat:oper:inst?                      |

## STATus:OPERation:INSTrument:ENABle

This command is to set or query the contents of the operation instrument enable register.

| ltem      | Description                         |
|-----------|-------------------------------------|
| Group     | Status                              |
| Syntax    | STATus:OPERation:INSTrument:ENABle  |
|           | STATus:OPERation:INSTrument:ENABle? |
| Arguments | 0~255                               |
| Returns   | 0~255                               |
| Examples  | Stat:oper:inst:enab?                |

## STATus:OPERation:INSTrument:ISUMmary<x>[:EVENt]?

This command is to query the operation event register summary of a channel.

| ltem      | Description                                           |
|-----------|-------------------------------------------------------|
| Group     | Status                                                |
| Syntax    | STATus:OPERation:INSTrument:ISUMmary <x>[:EVENt]?</x> |
| Arguments | None                                                  |
| Returns   | 0~255                                                 |
| Examples  | Stat:oper:inst:isum2?                                 |

### STATus:OPERation:INSTrument:ISUMmary<x>:ENABle

This command is to modify or query the operation enable register of channel 1, 2 or 3, where <x> is 1, 2 or 3.

| ltem      | Description                                          |
|-----------|------------------------------------------------------|
| Group     | Status                                               |
| Syntax    | STATus:OPERation:INSTrument:ISUMmary <x>:ENABle</x>  |
|           | STATus:OPERation:INSTrument:ISUMmary <x>:ENABle?</x> |
| Arguments | 0~255                                                |
| Returns   | 0~255                                                |
| Examples  | Stat:oper:inst:isum3:enab?                           |

## STATus:OPERation:INSTrument:ISUMmary<x>:CONDition?

This command is to query the operation condition register of channel 1/2/3.

| ltem  | Description |
|-------|-------------|
| Group | Status      |

Model 2231A Triple-channel DC Power Supply Reference Manual

| Syntax    | STATus:OPERation:INSTrument:ISUMmary <x>:CONDition?</x> |
|-----------|---------------------------------------------------------|
| Arguments | None                                                    |
| Returns   | 0~255                                                   |
| Examples  | Stat:oper:inst:isum1:cond?                              |

#### SOURce subsystem

The commands in the SOURce subsystem configure and control the current source and voltage source.

## [SOURce:]CHANnel:OUTPut[:STATe]

This command is to set the output state of the currently selected channel.

| ltem      | Description                      |
|-----------|----------------------------------|
| Group     | Source                           |
| Syntax    | [SOURce:]CHANnel:OUTPut[:STATe]  |
|           | [SOURce:]CHANnel:OUTPut[:STATe]? |
| Arguments | 0 1 ON OFF                       |
| Returns   | 0 1                              |
| Examples  | Chan:outp 1                      |
|           | Chan:outp?                       |

## [SOURce:]CURRent[:LEVel][:IMMediate][:AMPLitude]

This command is to set or query the current value for the present channel.

| ltem      | Description                                       |
|-----------|---------------------------------------------------|
| Group     | Source                                            |
| Syntax    | [SOURce:]CURRent [:LEVel] <nrf></nrf>             |
|           | [SOURce:]CURRent[:LEVel][:IMMediate][:AMPLitude]? |
| Arguments | MIN TO MAX MIN MAX UP DOWN DEF                    |
| Unit      | A  mA                                             |
| Returns   | <nr2> is the current setting</nr2>                |
| Examples  | Curr 2                                            |
|           | Curr?                                             |

## [SOURce:]CURRent[:LEVel]:UP[:IMMediate][:AMPLitude]

This command is to increase the current value by one step. Set the current step using the command:

#### [SOURce:]CURRent[:LEVel][:IMMediate]:STEP[:INCRement]

Section 5: SCPI command reference

| ltem      | Description                                         |
|-----------|-----------------------------------------------------|
| Group     | Source                                              |
| Syntax    | [SOURce:]CURRent[:LEVel]:UP[:IMMediate][:AMPLitude] |
| Arguments | None                                                |
| Returns   | None                                                |
| Examples  | Curr:up                                             |

## [SOURce:]CURRent[:LEVel]:DOWN[:IMMediate][:AMPLitude]

This command is to decrease the current value by one step.

| Item      | Description                                           |
|-----------|-------------------------------------------------------|
| Group     | Source                                                |
| Syntax    | [SOURce:]CURRent[:LEVel]:DOWN[:IMMediate][:AMPLitude] |
| Arguments | None                                                  |
| Returns   | None                                                  |
| Examples  | Curr:down                                             |

## [SOURce:]CURRent[:LEVel][:IMMediate]:STEP[:INCRement]

This command is to set the current stepping.

| Item      | Description                                            |
|-----------|--------------------------------------------------------|
| Group     | Source                                                 |
| Syntax    | [SOURce:]CURRent[:LEVel][:IMMediate]:STEP[:INCRement]  |
|           | [SOURce:]CURRent[:LEVel][:IMMediate]:STEP[:INCRement]? |
| Arguments | Current value                                          |
| Unit      | A mA Ua                                                |
| Returns   | Current value                                          |
| Examples  | Curr:step 0.1                                          |
|           | Curr:step?                                             |

## [SOURce:]CURRent[:LEVel]:TRIGgered[:IMMediate][:INCRement]

This command is to set or query the current level for the trigger function. When you set the trigger voltage and current and send the trigger command to the instrument, the voltage and current will change to the trigger voltage and current that you set.

| Item   | Description                                                |
|--------|------------------------------------------------------------|
| Group  | Source                                                     |
| Syntax | [SOURce:]CURRent[:LEVel]:TRIGgered[:IMMediate][:INCRement] |

Model 2231A Triple-channel DC Power Supply Reference Manual

|           | [SOURce:]CURRent[:LEVel]:TRIGgered[:IMMediate][:INCRement]? |
|-----------|-------------------------------------------------------------|
| Arguments | Current value  Min Max Def Up Down                          |
| Returns   | Currnet value                                               |
| Examples  | Curr:trig 1                                                 |

## [SOURce:]VOLTage[:LEVel][:IMMediate][:AMPLitude]

This command is to set the voltage value for the current output.

| ltem      | Description                          |
|-----------|--------------------------------------|
| Group     | Source                               |
| Syntax    | [SOURce:]VOLTage[:LEVel] <nrf></nrf> |
|           | [SOURce:]VOLTage[:LEVel]?            |
| Arguments | MIN TO MAX MIN MAX UP DOWN DEF       |
| Unit      | V   mV   KV                          |
| Returns   | <voltage></voltage>                  |
| Examples  | Volt 19                              |

## [SOURce:]VOLTage[:LEVel]:UP[:IMMediate][:AMPLitude]

This command is to increase the voltage level by one step; the value of the step value also can be set by this command.

| Item      | Description                                         |
|-----------|-----------------------------------------------------|
| Group     | Source                                              |
| Syntax    | [SOURce:]VOLTage[:LEVel]:UP[:IMMediate][:AMPLitude] |
| Arguments | None                                                |
| Returns   | None                                                |
| Examples  | Volt:up                                             |

## [SOURce:]VOLTage[:LEVel]:DOWN[:IMMediate][:AMPLitude]

This command is to decrease the voltage level by one step.

| Item      | Description                                           |
|-----------|-------------------------------------------------------|
| Group     | Source                                                |
| Syntax    | [SOURce:]VOLTage[:LEVel]:DOWN[:IMMediate][:AMPLitude] |
| Arguments | None                                                  |
| Returns   | None                                                  |
| Examples  | Volt:down                                             |

## [SOURce:]VOLTage[:LEVel][:IMMediate]:STEP[:INCRement]

| ltem      | Description                                                               |
|-----------|---------------------------------------------------------------------------|
| Group     | Source                                                                    |
| Syntax    | [SOURce:]VOLTage[:LEVel][:IMMediate]:STEP[:INCRement] <voltage></voltage> |
|           | [SOURce:]VOLTage[:LEVel][:IMMediate]:STEP[:INCRement]?                    |
| Arguments | The voltage step for UP/DOWN adjustment                                   |
| Unit      | kV V mV uV                                                                |
| Returns   | None                                                                      |
| Examples  | Volt:step 0.01                                                            |
|           | Volt:step?                                                                |

This command configures voltage stepping.

## [SOURce:]VOLTage[:LEVel]:TRIGgered[:IMMediate][:INCRement]

This command is to set the level for the trigger function. When you set the trigger voltage and current and send the trigger command to the instrument, the voltage and current can switch to the trigger voltage and current that you set before.

| ltem      | Description                                                                                                    |
|-----------|----------------------------------------------------------------------------------------------------|
| Group     | Source                                                                                                    |
| Syntax    | [SOURce:]VOLTage[:LEVel]:TRIGgered[:IMMediate][:INCRement]<br>[SOURce:]VOLTage[:LEVel]:TRIGgered[:IMMediate][:INCRement]? |
| Arguments | 0 to max rated voltage                                                                                                    |
| Unit      | kV V mV uV                                                                                                    |
| Returns   | Trigger voltage                                                                                                    |
| Examples  | Volt:trig 12                                                                                                    |

## [SOURce:]VOLTage:LIMIT[:LEVel]

This command is to set the voltage limit for the present channel.

| ltem      | Description                         |
|-----------|-------------------------------------|
| Group     | Source                              |
| Syntax    | [SOURce:]VOLTage:LIMIT[:LEVel]      |
|           | [SOURce:]VOLTage:LIMIT[:LEVel]?     |
| Arguments | 0 to max rated voltage  Min Max def |
| Returns   | The voltage limit                   |

Model 2231A Triple-channel DC Power Supply Reference Manual

Examples

Volt:limit 25

## [SOURce:]VOLTage:LIMit:STATe

This command is to enable or disable the voltage limit function.

| ltem      | Description                                |
|-----------|--------------------------------------------|
| Group     | Source                                     |
| Syntax    | [SOURce:]VOLTage:LIMit:STATe <bool></bool> |
|           | [SOURce:]VOLTage:LIMit:STATe?              |
| Arguments | 1 0(1:enable)                              |
| Returns   | The voltage limit                          |
| Examples  | Volt:limit 25                              |

Section 5: SCPI command reference

#### Status model

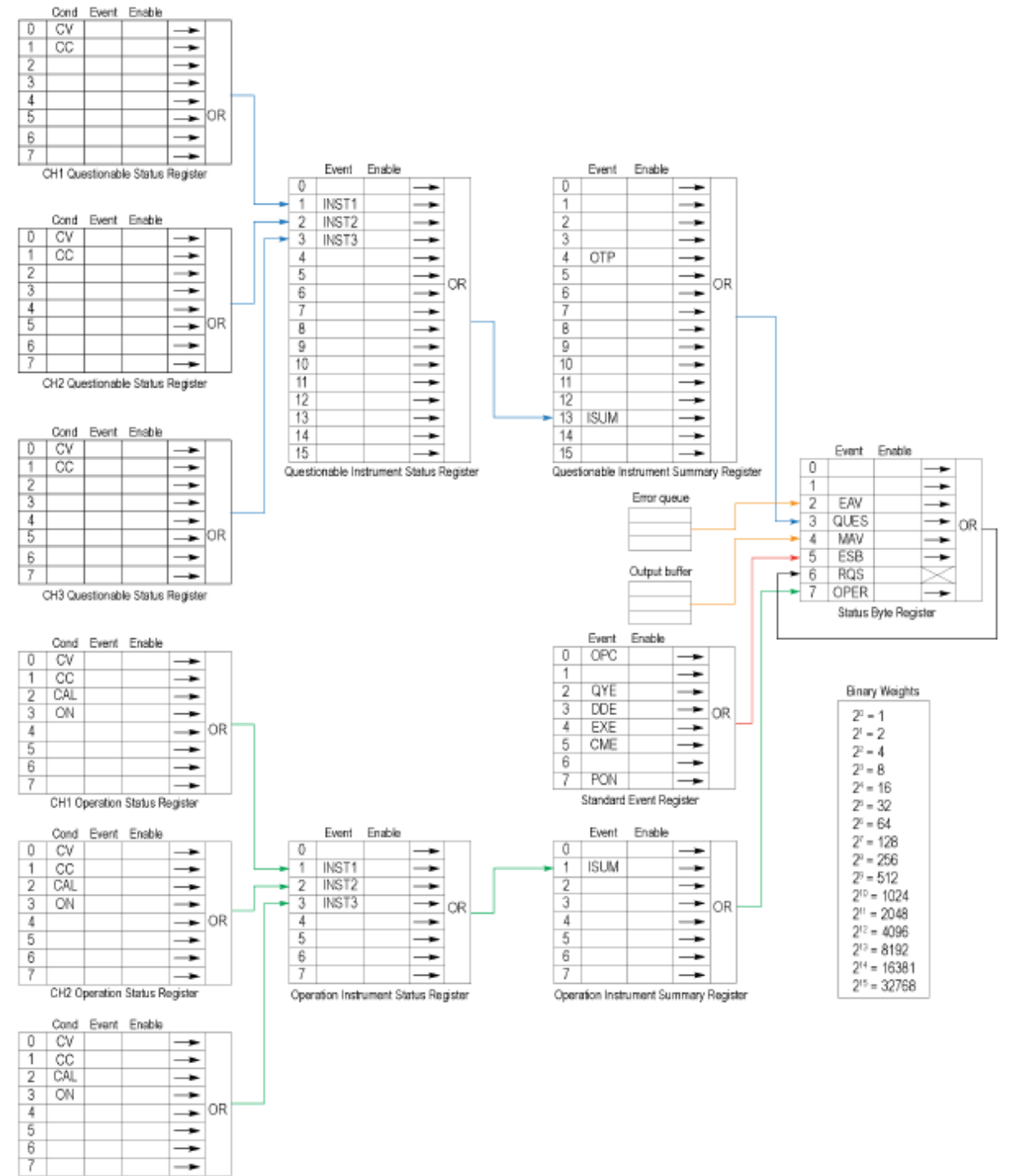

CH3 Operation Status Register

Model 2231A Triple-channel DC Power Supply Reference Manual

| BIT | Signal | Meaning                                                                                                    |
|-----|--------|----------------------------------------------------------------------------------------------------|
|     |        | Operation Instrument Summary Register                                                                       |
| 0   | CV     | Constant voltage                                                                                            |
| 1   | СС     | Constant current                                                                                            |
| 2   | CAL    | The power supply is calculating the new calibration parameter.                                              |
| 3   | ON     | The output of the power supply is ON or OFF.                                                                |
|     |        | Operation Instrument Status Register                                                                        |
| 1   | INST1  | STATus:OPERation:INSTrument:ISUMmary1 is reported to INST1                                                  |
| 2   | INST2  | STATus:OPERation:INSTrument:ISUMmary2 is reported to INST2                                                  |
| 3   | INST3  | STATus:OPERation:INSTrument:ISUMmary3 is reported to INST3                                                  |
|     |        | Operation status register                                                                                   |
| 1   | ISUM   | Summary of STAT:OPER:INST                                                                                   |
|     |        | Questionable Instrument Summary Register                                                                    |
| 0   | CV     | Constant voltage                                                                                            |
| 1   | СС     | Constant current                                                                                            |
|     |        | Questionable Instrument status Register                                                                     |
| 1   | INST1  | STATus:QUEStionable:INSTrument:ISUMmary1 is reported to INST1                                               |
| 2   | INST2  | STATus:QUEStionable:INSTrument:ISUMmary2 is reported to INST2                                               |
| 3   | INST3  | STATus:QUEStionable:INSTrument:ISUMmary3 is reported to INST3                                               |
|     |        | Questionable Status Register                                                                                |
| 4   | OTP    | Over temperature protection                                                                                 |
| 13  | ISUM   | Summary of STAT:QUES:INST                                                                                   |
|     |        | Standard Event Register                                                                                     |
| 0   | OPC    | Operation complete.                                                                                         |
| 2   | QYE    | Query error. Data for output array is missing.                                                              |
| 3   | DDE    | Device-dependent error. Data stored in the register is missing or the error occurs in preliminary checkout. |
| 4   | EXE    | Execution error. The command parameter overflows or the condition is not right.                             |
| 5   | CME    | Command error. Syntax or semantic error occurs when receiving information.                                  |
| 7   | PON    | Power on. The value is 1 when the power supply is reset.                                                    |
|     |        | Status Byte Register                                                                                        |
| 2   | EAV    | Error buffer is available                                                                                   |
| 3   | QUES   | If the questionable status register changes, QUES is 1.                                                     |
| 4   | MAV    | Output buffer is available                                                                                  |
| 5   | ESB    | If the standard event enable register changes, ESB is 1.                                                    |
| 6   | RQS    |                                                                                                    |
| 7   | OPER   | If the operation status register changes, OPER is 1.                                                        |

Section 5: SCPI command reference

## **Error messages**

| Code | Description                  |
|------|------------------------------|
| 0    | 'No Error'                   |
| 1    | 'Module Initialization Lost' |
| 2    | 'Initialization Lost'        |
| 3    | 'Module Calibration Lost'    |
| 4    | 'Eeprom failure'             |
| 101  | 'Too many numeric suffices'  |
| 110  | 'No input command'           |
| 114  | 'Error Para Units'           |
| 116  | 'Error Para Type'            |
| 117  | 'Error Para Count'           |
| 120  | 'Unmatched Quote'            |
| 140  | 'Unmatched Bracket'          |
| 150  | 'Invalid Command'            |
| 160  | 'No Entry'                   |
| 165  | 'Too Many Dims'              |
| 170  | 'Too Many Commands'          |
| 180  | 'Command Exec Err'           |
| 190  | 'Error Rxd Parity'           |
| 191  | 'Error EEPROM'               |
| 121  | 'Error Config Data'          |
| 122  | 'Error Cal. Data'            |
| 123  | 'Error Factory Data'         |
| 170  | 'Invalid command'            |
| 180  | 'No entry in list'           |
| 190  | 'Too many dimensions'        |
| 191  | 'Too many char'              |
| -200 | 'Execution error'            |
| -221 | 'Settings conflict'          |
| -222 | 'Data out of range'          |
|      |                              |

Model 2231A Triple-channel DC Power Supply Reference Manual

| Code | Description                     |
|------|---------------------------------|
| -223 | 'Too much data'                 |
| -224 | 'Illegal parameter value'       |
| -225 | 'Out of memory'                 |
| -230 | 'Data Corrupt or Stale'         |
| -310 | 'System error'                  |
| -350 | 'Too many errors'               |
| -400 | 'Query error'                   |
| -410 | 'Query INTERRUPTED'             |
| -420 | 'Query UNTERMINATED'            |
| -430 | 'Query DEADLOCKED'              |
| 223  | 'Front panel buffer overrun'    |
| 224  | 'Front panel timeout'           |
| 225  | 'Front Crc Check error'         |
| 401  | 'CAL switch prevents'           |
| 402  | 'CAL password is incorrect'     |
| 403  | 'CAL not enabled'               |
| 404  | 'readback cal are incorrect'    |
| 405  | 'programming cal are incorrect' |

#### Section 6

# **Additional Information**

#### In this section:

Additional Model 2231A-30-3 information......6-1

#### Additional Model 2231A-30-3 information

For more information about the Model 2231A-30-3, refer to:

- The Product Information CD-ROM (shipped with the product) contains the product documentation.
- The Keithley Instruments website (<u>http://www.keithley.com</u>) contains the most up-to-date information. From the website, you can access:
  - The Knowledge Center, which contains the following handbooks:
    - The Low Level Measurements Handbook: Precision DC Current, Voltage, and Resistance Measurements
    - Switching Handbook: A Guide to Signal Switching in Automated Test Systems
  - Application notes
  - Updated drivers
  - Updated firmware
- Your local Field Applications Engineer, sales partner, or distributor. They can help you with product selection, configuration, and usage. Check the website for contact information.

## Appendix A

## Maintenance

#### In this appendix:

| Introduction                     | A-1 |
|----------------------------------|-----|
| Line fuse replacement            | A-1 |
| Cleaning the front-panel display | A-2 |

#### Introduction

The information in this section describes routine maintenance of the instrument that can be performed by the operator.

NOTE

#### Line fuse replacement

On the back panel, you will find a small plastic cover below the power supply.

Make sure that the replacement fuse meets the specifications of the power supply.

| Model      | 110 V          | 220 V          |
|------------|----------------|----------------|
| 2231A-30-3 | 6.30 A TH 250V | 3.15 A TH 250V |

To replace the line fuse replacement, follow these steps:

- 1. Open the cover with a screwdriver.
- 2. Remove the power cord.
- 3. Use a screwdriver to remove the fuse box.

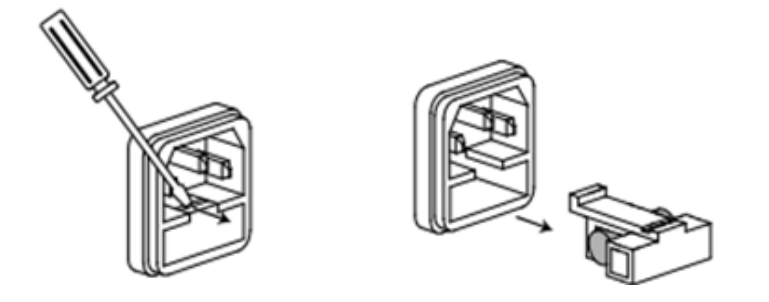
Appendix A: Maintenance

Model 2231A-30-3 Triple-Channel DC Power Supply Reference Manual

4. Replace the fuse with a new fuse with the same ratings as the fuse you are removing; install it into the fuse box and then insert the box cover.

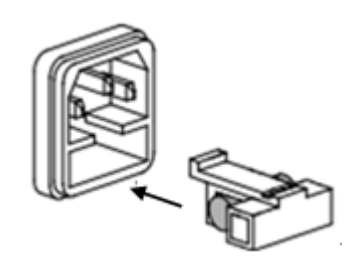

## A WARNING

Disconnect the line cord at the rear panel and remove all test leads connected to the instrument before replacing the line fuse. Failure to do so could expose the operator to hazardous voltages that could result in personal injury or death.

## **Cleaning the front-panel display**

Inspect the power supply as often as operating conditions require.

## To clean the exterior surface:

- 1. Remove loose dust on the outside of the power supply with a lint-free cloth. Be careful that you do not scratch the display.
- 2. Use a soft cloth dampened with water to clean the power supply. Use an aqueous solution of 75 percent isopropyl alcohol for a more efficient cleaning.

## ▲ CAUTION

To avoid damage to the surface of the power supply, you should not use any abrasive or chemical cleaning agents.

Specifications are subject to change without notice. All Keithley trademarks and trade names are the property of Keithley Instruments. All other trademarks and trade names are the property of their respective companies.

Keithley Instruments Corporate Headquarters • 28775 Aurora Road • Cleveland, Ohio 44139 • 440-248-0400 • Fax: 440-248-6168 • 1-888-KEITHLEY • www.keithley.com

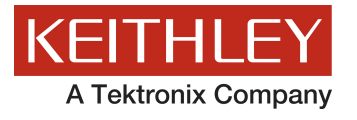

A Greater Measure of Confidence